# VYÚČTOVÁNÍ

Obsah:

| 1. Základní vlastnosti modulu VYÚČTOVÁNÍ                   | 1  |
|------------------------------------------------------------|----|
| 2. DATA pro vyúčtování                                     | 2  |
| 2.1. Položky/služby pro vyúčtování                         | 2  |
| 2.2. Fakturační místa.                                     | 2  |
| 2.3. Způsoby rozúčtování.                                  | 3  |
| 2.4. Ostatní data pro vyúčtování                           | 8  |
| 3. Postup při zpracování "VYÚČTOVÁNÍ"                      | 9  |
| 3.1. Seznam vyúčtování                                     | 9  |
| 3.2. Postup při provedení vyúčtování –parametry vyúčtování | 10 |
| 3.3. Kontroly po provedení vyúčtování.                     | 17 |
| 5. Stanovení záloh dle výsledku vyúčtování                 |    |
| 6. Externí vyúčtování                                      | 23 |
| 7. Příklady.                                               | 23 |

1. Základní vlastnosti modulu VYÚČTOVÁNÍ

- > Možnost vytvořit libovolný počet vyúčtování. Tato vlastnost umožní např.:
  - vyúčtovat jen část domů (např. v případě, že nejsou náklady na všechny domy k dispozici)
  - zachovat více verzí vyúčtování stejných prostor vyúčtovaných podle stejných parametrů pro totéž období (např. před reklamacemi a s opravami po reklamacích)
  - o vyúčtovat kdykoliv během roku (např. pro zjištění nákladů, při předání domu apod..)
- Vyúčtování lze provést pro libovolný počet zvolených položek (STA, osvětlení, voda, spotřeba vody pro TUV, ohřev TUV, teplo,...)
- pro každou položku vyúčtování lze variabilně zvolit způsob rozúčtování. Způsob vyúčtování se volí pro každé fakturační místo.(např. pro jeden dům mohu vyúčtovat vodu pro část bytů podle osob a měsíců a část bytů podle plochy pro vodu budou definovány dvě fakturační místa)
- Celkem se dá vybrat z 13 způsobů rozúčtování pro základní složku a dalšími 16 způsoby pro spotřební složku nákladu (na byt, dle vlastnického podílu, dle osob/měsíců, dle podlahové plochy,..).
- V průběhu vyúčtování je prováděna celá řada kontrol. O průběhu vyúčtování je prováděn záznam, ze kterého lze jednoznačně určit, co se provádělo, a kdy. Program WinDomy rovněž upozorňuje na neobvyklé situace (např. nulová spotřeba při rozúčtování dle spotřeb apod..)

- Řešení výjimek. Z výsledného vyúčtování lze vyřadit libovolnou službu z libovolných skupin prostor a zadat náklad přímo. Řeší se tak případné výjimky (např. vlastní popelnice některých nájemníků při vyúčtování odpadu nebo nevyužívání příslušné služby z jiného důvodu)
- Oznámení o vyúčtování lze vytvořit uživatelsky (oznámení tak lze vytvořit dle místních podmínek)
   Viz modul Číselníky

2. DATA pro vyúčtování

2.1. Položky/služby pro vyúčtování

- označení položek pro vyúčtování: v nabídce Číselníky/Číselníky předpisu
 /Typy položek předpisu označte služby/položky pro vyúčtování :

<u>PRAVIDLO</u>: pokud je potřebné (např. pro plátce DPH) pracovat ve vyúčtování s DPH, je nutné založit pro každou sazbu DPH novou položku (např.

výtah 9%, výtah 19 % a podobně.)

 položka se musí založit pro každou službu, kterou je potřeba vyúčtovat (nemusí existovat záloha na tuto službu).

| Seznar | n Det    | ail   |                 |  |
|--------|----------|-------|-----------------|--|
| Číslo  | 12       | Název | teplo           |  |
| Skupin | a položk | y     | teplo a TUV 🛛 🗸 |  |

**Skupiny položek:** pokud je potřeba zobrazit v sestavě "Oznámení o vyúčtování" součet záloh/nákladů/přeplatku/nedoplatku za více položek, pak je nutné založit příslušnou skupinu položek a tuto skupinu přiřadit položkám předpisu v nabídce *Číselníky/ Číselníky předpisu /Skupiny položek předpisu.* 

<u>Příklad</u>.: společná skupina "teplo a TUV" pro položky teplo, teplá voda a voda pro TUV nebo skupina "Výtah" pro položky "výtah 5%" a "výtah 19 %".

2.2. Fakturační místa.

Fakturační místo (nebo také "zúčtovací jednotka") je skupina bytů – domů, na které budete definovat náklad. Kromě prostor musíte k fakturačnímu místu nadefinovat služby-položky, kterých se náklad bude týkat. Správné zadání fakturačních míst (FM) je základem pro správné vyúčtování. Proto doporučujeme věnovat zadávání FM velkou pozornost.

Fakturační místa se zadávají v nabídce Náklady/Fakturační místa.

| Fakturační m   | isto          | 888        |  |   |
|----------------|---------------|------------|--|---|
| Název          | 888 - STA, OS | V, OSTATNÍ |  |   |
| Majitel        | SVJ 888       |            |  | • |
| Zúčtovací okru | h             | 0          |  | - |
| Středisko      |               |            |  | • |

- <u>Označení</u> - volte tak, aby bylo jasné, o jaké FM se jedná (Např. Číslo popisné začátek ulice a číslo orientační a podobně).

- <u>Název</u> - upřesněte pro zlepšení orientace popis FM.

- <u>Zúčtovací okruh</u> – slouží k rozdělení fakturačních míst do "skupin" které se pak budou vyúčtovávat najednou . Je to jednodušší, než přiřazovat k vyúčtování vybraná FM. Takto stačí zvolit okruh, který se bude účtovávat společně.

Po zadání názvu/označení se k FM zadají:

- přes tlačítko "PRO" seznam prostor, kterých se fakturační místo týká

- přes tlačítko "POL" seznam položek/služeb, kterých se fakturační místo týká

# PRAVIDLA:

- FM se musí zadat pro každou službu, která bude zúčtována ve vyúčtování.

- FM se musí zadat i pro službu, jejíž náklady budou zadány ve vyúčtování "ručně" (např. prádelna a podobně). Bez definice FM není možné provést vyúčtování.

Hromadné nastavení při pořizování:Akce SestavyPřečíslování položky FM: hromadná změna položky FMOdtraň vymaHromadné dodání položky: K vybrané položce se hromadně<br/>zkopíruje dalšíPřečíslováníHromadná změna zúčt. Okruhu – doplní zvolený okruh do<br/>vybraných FMPřečíslováníKopie FM – zkopíruje celé FM na jinéHromadná z<br/>Kopie faktur

Odtraň vymazané Export záloh ... Přečíslování položky na FM Hromadné dodání položky Přejmenování fakturačního místa Hromadná změna zúčt. okruhu Kopie fakturačního místa - položky

V seznamu položek je pak volba "Zkopírovat vybranné nastavení", která zkopíruje nastavení vybrané položky na tuto pložku do ostatních vybraných FM .

### Kontrolní sestavy:

- po zadání FM si zobrazte kontrolní sestavu "nepřiřazené prostory pro služby" v nabídce *Náklady/Fakturační místa/ Sestavy* - pro kontrolu zobrazí nepřiřazení prostory do FM. Další sestavou je "kompletní opis včetně parametrů" -> Sestava

Podrobný popis k zadávání Fakturačních míst viz. Příručka WinDomů kapitola 7.5.3.

| A A 77 | 0      | 144              | 11    |
|--------|--------|------------------|-------|
| 2.3. L | pusoby | y <b>rozucto</b> | vanı. |

Pro každou POLožku přiřazenou k FM v nabídce *Náklady/Fakturační místa/POL* se zároveň nastavuje předdefinovaný způsob rozúčtování základní a spotřební složky. Způsob lze ještě dodatečně změnit ve vyúčtování, ale je lepší ho mít řádně nastaveno již při zakládání FM.

- Základní složka určuje způsob rozúčtování základní složky.

- Spotřební složka určuje způsob rozúčtování spotřební složky.

 Velikost základní složky v % určuje způsob velikost základní složky v %, zbytek do 100 se pak rozúčtuje na složku spotřební.

- Odběr - označení odběrného místa/zúčtovací jednotky odběru dodavatele se používá pro automatické natažení nákladů od dodavatele služeb (nejčastěji vody, tepla TUV)

- Rozdělení nákladů v období - určuje jakým způsobem naúčtovat náklad, pokud byl prostor užíván část zúčtovacího

Položka pro fakt. místo .... teplá užitková voda Předdefinované hodnoty pro vyúčtování . Základní složka... m2 podl. plochy se ztrátou MPZ Velikost základní složky v % ..... 30 Spotřební složka. odečty TUV (teplé vody) OTV Odběr Rozděl. nákladů v období ... Rovnoměrné rozložení.

|                       | Wesic | KUEL-( %) |
|-----------------------|-------|-----------|
| Číslo měsíčních vah   | 1     | 19,0000   |
|                       | 2     | 16,0000   |
| Orma la mán           | 3     | 14,0000   |
| Oznaceni - popis      | 4     | 9,0000    |
| Topné období .        | 5     | 2,0000    |
|                       | 6     | 0,0000    |
|                       | 7     | 0,0000    |
|                       | 8     | 0,0000    |
|                       | 9     | 1,0000    |
| <b>1</b> <sup>2</sup> | 10    | 8,0000    |
| Uzavreno              | 11    | 14,0000   |
|                       | 12    | 17,0000   |
|                       | Str   | ana 3/28. |

období. Rozdělení nákladů lze definovat i uživatelsky, v nabídce *Náklady/Měsíční váhy - koeficienty*. Pro většinu služeb se použije již předdefinované "rovnoměrné rozložení", pro teplo pak již předdefinované "topné období".

<u>*Příklad*</u>: pokud uživatel užíval prostor jen v lednu a únoru prováníme vyúčtování za celý rok, pak se náklad na základní složku dle m2 rozúčtuje jen ve výši 35%.

Poznámka: při vyúčtování dle odečtů tepla je dána možnost změnit velikost odchylky + / - . Poku je údaj nevyplněn, pak je standartně + / - 40 % (dle vyhlášky 372) . Pokud dojde k dohodě majitele s nájemníky ( případně vlastníků jednotek) o jiném rozdělení a korekci , lze tuto novou vlastnost využít .

| Spot.slož. | odečty tepl | a (spot.č.bytu) | ~  |
|------------|-------------|-----------------|----|
| Odchylka + | 40          | Odchylka -      | 20 |

Předdefinované způsoby rozúčtování:

"BYT" - na byt - v závislosti na době užívání používá se např. pro vyúčtování společné televizní antény.

"OSM" - dle počtu osob měsíců. Spočítá se na základě data počátku a konce užívání bytu uživatelem a spolubydlícími. V úvahu se bere i nastavení parametru "nezapočítat do počtu os/m" (nabídka *Předpisy/Nájemníci..*) u uživatele, kdy osoba, na kterou je byt veden se do osoboměsíců nezapočítává a případné odhlášení u spolubydlících (vojenské cvičení, dlouhodobé studijní pobyty.. v nabídce *Předpisy/Nájemníci/Spolubydlící*), které se používá např. pro vyúčtování úklidu, osvětlení pevného domovního odpadu, spotřeby teplé užitkové vody, výtahu....

"KOM" - dle počtu komínových vývodů (zadáno v nabídka *Pasporty/Seznam Prostor*) v závislosti na době užívání používá se pro vyúčtování údržby komínů.

"VLA" - dle velikosti vlastnického podílu (zadáno v nabídka *Pasporty/Seznam prostor*) v závislosti na době užívání lze využít u vlastnických domů.

"MCB" - dle velikosti CELKOVÉ plochy beze ztrát (zadána v seznamu Místností v nabídce *Pasporty/Seznam prostor*) v závislosti na době užívání. V případě změny plochy v průběhu zúčtovacího období se bere v úvahu průměrná plocha za toto období (Chcete-li vyúčtovat každou plochu v daném období přesně, musíte udělat dvě či více vyúčtování dle doby změn plochy). U vyúčtování beze ztrát se rozpočítají veškeré náklady, nevzniká tedy ztráta za neobsazené byty.

"MCZ" - dle velikosti CELKOVÉ plochy se ztrátami za neobsazené prostory v závislosti na době užívání. V případě změny plochy v průběhu zúčtovacího období se bere v úvahu průměrná plocha za toto období. U vyúčtování se ztrátami vzniká ztráta v případě, že byl byt celou část nebo celé období neobsazen. Kontrolu ztrát proveď výpisem ztrát v nabídce *Vyúčtování/Parametry vyúčtování/UŽI/Sestavy*.

"MZB" - dle velikosti ZAPOČTENÉ plochy beze ztrát (zadána v seznamu místností prostor) v závislosti na době užívání. V případě změny plochy v průběhu zúčtovacího období se bere v úvahu průměrná plocha za toto období. U vyúčtování beze ztrát se rozpočítají veškeré náklady nevzniká tedy ztráta za neobsazené byty.

"MZZ" - dle velikosti ZAPOČTENÉ plochy se ztrátami za neobsazené prostory v závislosti na době užívání. V případě změny plochy v průběhu zúčtovacího období se bere v úvahu průměrná plocha za toto období. U vyúčtování se ztrátami vzniká ztráta v případě, že byl byt celou část nebo celé období neobsazen. Kontrolu ztrát proveď te výpisem ztrát v nabídce *Sestavy*.

"MPB" - dle velikosti PODLAHOVÉ plochy beze ztrát (zadána v seznamu místností prostor) v závislosti na době užívání. V případě změny plochy v průběhu zúčtovacího období se bere v úvahu průměrná plocha za toto období. U vyúčtování beze ztrát se rozpočítají veškeré náklady nevzniká tedy ztráta za neobsazené byty

"MPZ" - dle velikosti PODLAHOVÉ plochy se ztrátami za neobsazené prostory v závislosti na době užívání. V případě změny plochy v průběhu zúčtovacího období se bere v úvahu průměrná plocha za toto období. U vyúčtování se ztrátami vzniká ztráta v případě, že byl byt celou část nebo celé období neobsazen. Kontrolu ztrát proveď te výpisem ztrát v nabídce *Sestavy*.

"MTB" - dle velikosti plochy TUV beze ztrát (plocha TUV= podlahová x koef. TUV- zadána v seznamu Místností v nabídce *Pasporty/Seznam prostor*) v závislosti na době užívání. V případě změny plochy v průběhu zúčtovacího období se bere v úvahu průměrná plocha za toto období (Chcete-li vyúčtovat každou plochu v daném období přesně, musíte udělat dvě či více vyúčtování dle doby změn plochy). U vyúčtování beze ztrát se rozpočítají veškeré náklady, nevzniká tedy ztráta za neobsazené byty.

"MTZ" - dle velikosti plochy TUV se ztrátami za neobsazené prostory v závislosti na době užívání. V případě změny plochy v průběhu zúčtovacího období se bere v úvahu průměrná plocha za toto období. U vyúčtování se ztrátami vzniká ztráta v případě, že byl byt celou část nebo celé období neobsazen.

"MVB" - dle velikosti VYTÁPĚNÉ plochy beze ztrát (zadána v seznamu místností prostor) v závislosti na době užívání. V případě změny plochy v průběhu zúčtovacího období se bere v úvahu průměrná plocha za toto období. U vyúčtování beze ztrát se rozpočítají veškeré náklady nevzniká tedy ztráta za neobsazené byty. Vytápěná plocha je dána součinem podlahové plochy a koeficientu přepočtu (viz Seznam místností prostor)

"MVZ" - dle velikosti VYTÁPĚNÉ plochy se ztrátami za neobsazené prostory v závislosti na době užívání. V případě změny plochy v průběhu zúčtovacího období se bere v úvahu průměrná plocha za toto období. U vyúčtování se ztrátami vzniká ztráta v případě, že byl byt celou část nebo celé období neobsazen. Kontrolu ztrát proveď výpisem ztrát v nabídce *Sestavy*. Vytápěná plocha je dána součinem podlahové plochy a koeficientu přepočtu (viz seznam místností prostor) používá se pro vyúčtování tepla a základní složky ohřevu teplé vody.

"SVK" – kombinované rozúčtování nákladů . Uživatelům , kteří mají v prostoru **platné měřidlo** se rozúčtuje náklad tak, že se jejich spotřeba vynásobí fakturovaným nákladem na m3 . Zbytek nákladů na FM se rozúčtuje dle počtu osob/měsíců mezi uživatele, kteří nemají v bytě měřidlo .

"OSV" - dle velikosti spotřeb odečtů STUDENÉ VODY. Data se načtou z modulu Odečty, lze je zadat i přímo uživateli (viz. obrázek položka Pův.JedSS) používá se pro vyúčtování SPOTŘEBNÍ SLOŽKY studené vody.

"OTV" - dle velikosti spotřeb odečtů TEPLÉ VODY. Data se načtou z modulu odečty, lze je zadat i přímo uživateli používá se pro vyúčtování SPOTŘEBNÍ SLOŽKY ohřevu a spotřeby teplé vody. "OTE" - dle velikosti spotřeb odečtů TEPLA - dle spotřebního čísla bytu. Data se načtou z modulu odečty, spotřební číslo bytu lze zadat i přímo uživateli. Spotřeba na jednotlivé měřidlo se násobí příslušnými koeficienty (viz Měřidla tepla v seznamu prostor) používá se pro vyúčtování SPOTŘEBNÍ SLOŽKY zálohy na teplo.

# Vyhodnocení spotřeby pro vyúčtování tepla

1.stanovení spotřebního čísla spotřebitele Spotřební číslo bytu se určí vzorcem:

 $\mathbf{S}\mathbf{\check{c}}_{spo} = \underline{\mathbf{N}\mathbf{i}} \times \underline{\mathbf{K}\mathbf{q}} \times \underline{\mathbf{K}\mathbf{c}} \times \underline{\mathbf{K}\mathbf{t}} \times \underline{\mathbf{K}\mathbf{p}} \times \underline{\mathbf{K}\mathbf{s}} \times \underline{\mathbf{K}\mathbf{o}}$ 

Kde Ni je odečtená spotřeba v dílcích za zúčtovací období.

Pozn.: spotřební číslo spotřebitele se "načte" do vyúčtování.

2.stanovení spotřebního čísla fakturačního měřidla

Spotřební číslo měřené části (objektů připojených na dané <u>fakturační měřidlo</u>, dál jen FM) je **součtem spotřebních čísel všech bytů** v měřené části (objektech daného FM)

 $S\check{c} \, {
m fm} = S \, S\check{c} \, {
m spo}$ 

3. stanovení podílů nákladu na spotřebitele

Podíl spotřební složky nákladů na spotřebitele **Nsp** se určí rozdělením spotřební složky nákladů na vytápění v rámci FM (**N**fm\_s) **v poměru spotřebních čísel:** 

 $N sp = N fm_s x Sč spo / Sč fm$ 

**•** Kp <u>součinitel polohy místnosti</u>

Vliv polohy místnosti, ve které je měřidlo instalováno se stanoví na základě znalosti stavební konstrukce a místa stavby, případně tepelného výpočtu budovy. Nejsou-li k dispozici příslušné podklady, lze použít hodnoty dle tabulky:

| poloha v objektu | podlaží    | počet ochlaz. stěn | součinitel Kp |
|------------------|------------|--------------------|---------------|
| střední          | střední    | 1                  | 1             |
| střední          | přízemní   | 2                  | 0,85          |
| střední          | podstřešní | 2                  | 0,7           |
| nárožní          | střední    | 2                  | 0,75          |
| nárožní          | přízemní   | 3                  | 0,65          |
| nárožní          | podstřešní | 3                  | 0,5           |

Ks <u>součinitel světové strany</u>

Pro stanovení světové strany se uvažuje orientace venkovní stěny, u nárožních místností stěna s oknem, případně s největším prosklením.

Pro stavby, u nichž byl proveden výpočet tepelných ztrát dle ČSN 060210/1976 lze použít pro severní stranu Ks = 0.95 - 1.0. Ostatní strany mají Ks = 1.0.

Pro stavby, u nichž byl proveden výpočet tepelných ztrát dle předcházejících ČSN lze použít hodnoty dle tabulky:

| světová strana | J    | JV,JZ,Z | SV,SZ,V | S   |
|----------------|------|---------|---------|-----|
| součinitel Ks  | 1,05 | 1       | 0,95    | 0,9 |

### ♦ Ko <u>korekční faktor firmy</u>

Další korekční faktor daný výpočtovou metodikou odborné firmy. Odborná firma odečítá dílky na tzv. spořební stupnici, která již může zahrnovat Kq, případně Kc, předem určené pro dané otopné těleso. Při jednotné stupnici indikátorů je Ko = 1.

Význam jednotlivých koeficientů měřidla tepla:

🔶 Kq – <u>tepelný výkon tělesa</u>

Číselně se rovná tepelnému výkonu tělese v kW. Při náhradním způsobu výpočtu se může dosadit výhřevná plocha tělesa nebo počet článků.

♦ Kc <u>připojení indikátoru na otopné těleso</u> Pro tělesa stejného provedení je Kc = 1.

🔶 Kt <u>snížená výpočtová teplota místnosti</u>

Pro teplotu místnosti v rozsahu 16 - 24 stupňů C je Kc = 1.

Pro ostatní teploty jsou hodnoty Kt:

| výpočtová teplota stupně C | 5    | 10   | 15   | 25   |
|----------------------------|------|------|------|------|
| součinitel Kt              | 1,35 | 1,23 | 1,12 | 0,89 |

"OEL" - dle velikosti spotřeb odečtů elektriky Data se načtou z modulu odečty, spotřební číslo bytu lze zadat i přímo uživateli.

"OSS" - dle počtu osoboměsíců (viz. výše) a směrného čísla vody zadaného v prostorech (nabídka *Pasporty/Seznam Prostor*)– používá se pro vyúčtování studené vody. Nepožadujete-li u vyúčtování vody zahrnout směrná čísla, účtujte jen dle počtu Osob/Měsíců "OSM". Směrná čísla mají význam jen u zúčtovací jednotky (domu..) v níž jsou různé kategorie prostor. Zadejte v nabídce: *Pasporty/seznam prostor*.

| dům pouze s výtoky                                               | 16 m3 |
|------------------------------------------------------------------|-------|
| dům s výtoky a společným WC                                      | 25 m3 |
| v bytě výtok a WC                                                | 31 m3 |
| v bytě výtok, WC a koupelna (sprchový kout) s kamny na pevná     | 41 m3 |
| paliva                                                           |       |
| v bytě výtok, WC a koupelna (sprch. kout) s průt. ohřívačem nebo | 46 m3 |
| bojler                                                           |       |
| v bytě výtok, WC a koupelna (sprch. kout) s cent.přípravou TUV   | 56 m3 |

Uživatelsky volené způsoby rozúčtování:

Uživatelsky volené způsoby rozúčtování se zakládá v nabídce Číselníky/Ostatní číselníky /Typy jednotek prostoru a uživatele:

Tato jedinečná možnost umožní řešit další "nestandardní" požadavky majitele na rozúčtování.

"Použití" - určuje, zda se jednotka má využít pro výpočet základní nebo spotřební složky "Průměr za období" - je charakter jednotky jako např. m2 - v případě změny v zúčtovaném období se bere průměrná hodnota za toto období

"Součet dle měsíců" - je charakter jednotky jako osobo měsíce - do vyúčtování se bere počet dle měsíců. "Jednotka uživatele" - zadává se u uživatele prostoru (počet a platnost od-do)

"Jednotka prostoru" - zadává se v u prostoru (počet a platnost od-do)

<u>*Příklad* využití 1</u>: v evidenci je jen počet komínů, náklady na komíny jsou však určeny typem komínu (komín s vložkou a bez vložky). Založí se tedy jednotka prostoru "Komíny s vložkou" a "Komíny bez vložky" (průměr za období) a tyto jednotky se zadají u prostoru.

<u>*Příklad* využití 2</u>: vlastník požaduje rozúčtovat část nákladů také dle počtu psů. V evidenci jednotek se založí jednotka uživatele "Počet psů" a tato jednotka se zadají u uživatele prostoru.

2.4. Ostatní data pro vyúčtování.

- Náklady (viz. Příručka WinDomů kapitola 7.5.1). Náklady lze zadat ("ručně") i přímo do vyúčtování, bez využití evidence nákladů (pak se již nenačítají z modulu Náklady)
- Budete-li účtovat některou ze služeb vyúčtovávat podle počtu osob v daném období, podle tzv. osob/měsíců, musí být správně vyplněni spolubydlící (!) viz Příručka WinDomů kapitola 7.4. Předpisy/Nájemníci, vlastníci../ v horní liště Spolubydlící. Pro výpočet počtu osobo/měsíců se jsou určující vyplněná data počátku a kobce užívání u uživatele a spolubydlících. Spolubydlící lze ze služeb "odhlásit". Pozor na parametr zap\_os, kterým se vyřadí uživatel ze započítávání počtu osob do vyúčtování.
- Budete-li některou ze služeb vyúčtovávat podle vlastnických podílů, popř. Komínových vývodů, popř. budete pro vyúčtování vody používat směrné číslo vody, musí být správně vyplněny vlastnické podíly popř. komíny, popř. sm. č. vody v prostorech viz. Příručka WinDomů kapitola 7.3.1.v nabídce Pasporty/Seznam prostor. Upozornění: tyto jednotky nemají historii. Pro potřebu změny v rámci zúčtovacího období (např. změna počtu komínů apod.) je nutné využít "uživatelsky definovanou jednotku", která historii má. Viz. Předchozí strana.
- Budete-li některou ze služeb vyúčtovávat podle metrů, musí být správně vyplněny metry v místnostech viz. Příručka WinDomů kapitola 7.3.1.v nabídce Pasporty/Seznam prostor. Upozornění: v případě změny v rámci zúčtovacího období se beze do vyúčtování historie (správně by se mělo rozúčtovat zvlášť za období, kdy byla plocha stejná).
- Budete-li některou ze služeb vyúčtovávat podle spotřeb poměrových měřidel v bytech (voda, teplo, TUV), musí být správně vyplněny odečty na jednotlivých měřidlech a v daném

vyúčtovávaném období musí být odečty nejméně dva, aby program mohl stanovit jejich odečtem spotřebu viz. Příručka *WinDomů* kapitola 7.8. Odečty. **Spotřeby lze zadat i přímo do vyúčtování.** (ovšem až po načtení ostatních jednotek pro vyúčtování *Vyúčtování/Parametry vyúčtování/Akce/3..., opakované načtení by již zadané hodnoty vynulovalo !*)

**DOPORUČENÍ:** před vlastním vyúčtování se zkontrolujte zadání odečtů v nabídce *Hromadné odečty* s výběrem za zúčtovací období např. **sestavou: Spotřeba dle odečtů.** Odčty při nastěhování a odstěhování pak sestavou v nabídce *Předpisy/Nájemníci../Sestavy* (nová) "Uživatelé s chybou v odečtech při nastěhování/odstěhování".

3. Postup při zpracování ''VYÚČTOVÁNÍ''.

Vyúčtování se skládá ze tří základních nabídek, ve kterých se vyúčtování provádí viz. obrázek:

<u>V</u>yúčtování <u>K</u>onec Seznam vyúčtování . Parametry vyúčtování a náklady . Vyúčtování uživatelům .

# 3.1. Seznam vyúčtování.

# > Jako první krok "se založí vyúčtování" v nabídce Vyúčtování/Seznam vyúčtování.

Tzn. založí se označení, název/označení, pod kterým budeme vyúčtování provádět. Pro 1 zúčtovací období lze založit libovolný počet vyúčtování.

Názvy by měly být jednoznačně identifikovatelné.

| Seznam vyúčtování                  |                        |             |
|------------------------------------|------------------------|-------------|
| Seznam Detail                      |                        |             |
| Označení 2007 Popis                | 2007                   |             |
| Načítat platby                     | Rok vyúčto             | vání 1910 😂 |
| O dle období předpisu              | Určení rozsahu         | 25.04.2008  |
| Načíst DPH z daňowích doklad       | Načtení základních dat | 25.04.2008  |
| 🗌 Archiv ( nenabízí se pro výběr ) | Načtení jednotek       | 25.04.2008  |
| 🗹 Konečné vyúčtování               | Načtení nákladů na FM  | 25.04.2008  |
| Uzav.pro změny                     | Nacteni diunu/platep   | 25.04.2008  |
| Vytvoření pouk. B                  | Vypocet vyuctovani     |             |
| Export ABO                         | Přenos do předpisů     | 05.05.2008  |
| Poznámka 1                         | Poznámka 2             |             |

-"**označení**" jedinečné určení vyúčtování při zadání duplicitního názvu ohlásí chybu Pro zobrazení platných / ukončených použijte tlačítko FILTR..

- "**uzavřeno**" vyplněním se vyúčtování uzavře a už nepůjdou provádět změny !

Archiv - vyplněním / zvolením přestane nabízet v seznamu vyúčtování pro výběr. Pozor , pokud je v nabídce Servis -Přístup k VYU jen pro 1 užívatele

konfigurace vlastností aplikace zvolen parametr , pak se zobrazí jen ta vyúčtování , která uživatel vytvořil.

K jiným nemá přístup.

"Načítat platby" - do vyúčtování se načtou i zaplacené platby.

"dle období předpisu" – načtou se platby na předpisy v zúčtovací období .

"<u>dle období platby" -</u> – načtou se platby v zúčtovací období bez ohledu na období předpisu.

"<u>Načíst DPH z daň.- evidence</u>" pro uživatele využívající evidenci DPH, do vyúčtování se načte i odvedené DPH pro vyčíslení daňového dokladu vyúčtování.

"<u>Konečné vyúčtování</u>" – takto se označí vyúčtování, které je považováno v zúčtovacím období za "hlavní" (např. pokud jsou vytvořeny kopie vyúčtování, jako konečná by měla být označena pouze jedna). Takto označená vyúčtování mohou být použita pro stanovení záloh na příští období. Tento parametr nemusí být nastaven při zakládání vyúčtování, lze ho nastavit kdykoliv.

"<u>Rok</u>" – rok, za který je vyúčtování prováděno. Vyúčtování nemusí být vždy roční, označení je především informativní. Uvedení roku je podstatné v případě, pokud provádíte stanovení záloh na další období a požadujete do návrhu záloh zahrnout dvě poslední vyúčtování. V tomto případě se do návrhu bere kromě vybraného vyúčtování také vyúčtování označené jako "Konečné" s nejvyšším uvedeným rokem.

Při vytváření druhého a každého dalšího vyúčtování vám program WinDomy nabídne zkopírování seznamu položek a parametrů vyúčtování z toho vyúčtování, **které je vybrané při stisku tlačítka nový**. Další dotaz je na zkopírování seznamu FM. ANO potvrďte pokus se FM neměnila.

Nově se vpravo zobrazuje postup ve kterém vyúčtování proběhlo.

Poznámka: Výmaz vyúčtování lze provést, až když v mazaném vyúčtování nejsou žádná data.

# 3.2. Postup při provedení vyúčtování – parametry vyúčtování.

Vlastní vyúčtování se provede v nabídce Vyúčtován/Parametry vyúčtování a náklady:

A - nejdříve se zadá seznam služeb pro vyúčtování. Pro každou službu se zároveň určí zúčtovací období. Zařadit lze kterékoliv položky – služby se zvoleným obdobím. Pořadí služeb (vzhledem k uživatelsky vytvořenému textu "Oznámení o vyúčtování") dodržujte stejné i u dalších vyúčtování.

<u>DOPORUČENÍ</u>: Vyúčtovávate-li poprvé, je seznam s názvy položek – s názvy vyúčtovávaných služeb prázdný. Volbou *nový záznam* vyberete postupně jednotlivé služby a určíte časový interval, ve kterém budou vyúčtovávané.

Číslo položky pro vyúčtování je důležité u tiskové sestavy v nabídce *Vyúčtování /Vyúčtování uživatelům /Sestavy "Oznámení o vyúčtování"*. Proměnné v tiskové sestavě mají název, ve kterém je toto číslo položky. Doporučujeme tedy zachovávat stejné pořadí, pro jaké si definujete uživatelský text – "Oznámení o vyúčtování". Viz. příručka WinDomy kap. 7.2.1.*Číselníky/Texty/Uživatelské texty*.

V nabídce *Parametry vyúčtování* jsou 3 tlačítka: [**FM**]- fakturační místa, [**UŽI**] – uživatelé načtení na základě FM a [**NP**] – seznam neobsazených prostor. Vyplní se automaticky po načtení dat. Viz. následující kapitoly:

| Sezna | m Detail FM         | UZI        |            | Vyúčtování : 2004/888-9         |
|-------|---------------------|------------|------------|---------------------------------|
| Č.pol | Název položky .     | Datum OD   | Datum DO 🔺 | 2004/888-9 - základní           |
| 1     | spol. tel. anténa   | 01.01.2004 | 31.12.2004 |                                 |
| 2     | výtah               | 01.01.2004 | 31.12.2004 | Určení rozsahu 18.02.2007       |
| 3     | osvětlení           | 01.01.2004 | 31.12.2004 | Načtení základ, dat 18.02.2007  |
| 4     | úklid               | 01.01.2004 | 31.12.2004 | Naštení jednotek 19.02.2007     |
| 8     | přeúčtované náklady | 01.01.2004 | 31.12.2004 |                                 |
| 9     | studená voda        | 01.01.2004 | 31.12.2004 | Nacteni nakladu FM 18.02.2007   |
| 10    | voda pro TUV        | 01.01.2004 | 31.12.2004 | Načtení dluhu/plateb 18.02.2007 |
| 11    | teplá užitková voda | 01.01.2004 | 31.12.2004 | Výpočet vyúčtování 18.02.2007   |
| 12    | teplo               | 01.01.2004 | 31.12.2004 |                                 |
|       |                     |            |            | Uzavřeno pro změny 🔒            |
|       |                     |            |            |                                 |
|       |                     |            |            |                                 |

Nově je vpravo uvedem eznam jednodlivých kroků datem , kdy byly provedeny . Pro přehlednost se např. v případě jekéhokoliv zásahu (opravy, načtení výsledků, změny nákladů atd...) ruší stav "výpočet vyúčtování" - pokud byl proveden a je tak zřejmé, že je výpočet nutno provést znovu tak, aby se provedl přepočet přeplatku / nedoplatku. Po provedení jednotlivého kroku se nadpis přesktne a doplní se datum. Pokud je vyplněno datum uzavření, pak nelze žádné změny provádět.

**Změnu vybraného vyúčtování** lze provést v nabídce *Akce/Výběr vyúčtování* (viz vlevo) - Pozor: 1) pokud je v seznamu vyúčtování vyúčtování označeno jako "Archiv", pak se neobjeví.

|            | 😰 Seznam vyúčtování      |       |                         |                |  |
|------------|--------------------------|-------|-------------------------|----------------|--|
| yú         | Seznam                   | Detai | l Vybra                 | t vyúčtování . |  |
| 1          | Označení                 |       | Popis                   | Uzavřeno       |  |
| _          | 1872-75                  |       | služby                  |                |  |
| <u>' p</u> | 2004/888                 | .9    | 2004/888-9 - základní   |                |  |
| ant        | <sup>n1</sup> 888/9/2006 |       | 2006 -> SVJ 888/889     |                |  |
| _          | TEST1 1                  |       | TEST1                   |                |  |
| _          | test3                    |       | TEPLO dle spotřeb tepla |                |  |
|            |                          |       |                         |                |  |

### 🗌 Přístup k VYU jen pro 1 uživatele

2) pokud je v nabídce Servis konfigurace vlastností aplikace zvolen výše zobrazený parametr , pak se zobrazí jen ta vyúčtování , která uživatel vytvořil. K jiným nemá přístup.

<u>Poznámka</u>: vymažete-li položku vyúčtování, nepůjde pod tímto číslem zadat nová položka (hlášení na jedinečnost indexu). v takovém případě proveď te nabídku *Servis/Přeindexování*. Po tomto úkonu půjde nová položka pod dříve vymazaným číslem zadat.

Chcete-li **zrušit některé z vytvořených vyúčtování**, použijte nejprve volby *Výmaz načtených dat*. Ve vybraném vyúčtování lze vymazat veškerá načtená data do vyúčtování, pozor vymažou se i všechny ruční úpravy ve vybraném vyúčtování (*Parametry/Akce/Výmaz načtených dat*).

Do nového vyúčtování lze načíst data z již vytvořeného vyúčtování (*Načtení dat z jiného vyúčtování*). Lze tak vytvořit kopii a dodělat např. úpravy po reklamaci vyúčtování. Uchováte si tak obě verze vyúčtování.

Po stisku tlačítka **NP**: na horní liště formuláře Parametry vyúčtování se zobrazí seznam NEOBSAZENÝCH PROSTOR, přiřazených k požadovanému fakturačnímu místu (Zobrazí se po 2- > Načtení základních dat v nabídce *Vyúčtování /Parametry vyúčtování/ Akce/*). Tyto prostory neměly po celou dobu zúčtovacího období uživatele Jednotky

celou dobu zúčtovacího období uživatele. Jednotky pro vyúčtovaní zde zobrazené mají význam jen pro způsob vyúčtování se ztrátami na neobsazené prostory, kdy vzniká vlastníkovi ztráta (např. při vyúčtování tepla dme m2 vytápěné plochy se ztrátami). U způsobu vyúčtování beze ztrát nemá tento seznam neobsazených prostor význam.

| > Určení rozsahu (zadání fakturačních míst)                |
|------------------------------------------------------------|
| ? - > Načtení základních dat (uživatelé a prostory).       |
| 3 - > Načtení jednotek pro vyúčtování (zálohy,m2,os-m,odeč |
| I - > Načtení nákladů na fakturační místa .                |

- 5 > Načtení dluhu/přeplatku za zvolené období.
- 6 > Výpočet vyúčtování .

| Výběr fal | kturačních míst . |                   |                            |       |
|-----------|-------------------|-------------------|----------------------------|-------|
| ICO       | Majitel           | Fakturační místo. | Popis                      | Výběr |
| 1234566   | SVJ 888           | 888               | 888 - STA, OSV, OSTATNÍ    | [     |
| 1234566   | SVJ 888           | 888 VYT           | 888 VÝTAH                  |       |
| 1234566   | SVJ 888           | 888-889           | 888-889 - SV, TUV, ostatní |       |
| 1234566   | SVJ 888           | 889               | 889 - STA, OSV, OSTATNÍ    |       |
| 1329666   | SVJ 933           | 889 VYT           | 889 VÝTAH                  | ľ     |
|           |                   |                   |                            |       |
|           |                   |                   |                            |       |
|           |                   |                   |                            |       |
|           |                   |                   |                            |       |
|           |                   |                   |                            |       |
|           |                   |                   |                            |       |
|           |                   |                   |                            |       |
|           |                   |                   |                            | -     |
|           |                   |                   |                            | -     |
|           |                   |                   |                            | -     |
|           |                   |                   |                            |       |
|           |                   |                   |                            |       |
|           |                   |                   |                            |       |

Vlastní **výpočet** se provede postupným prováděním nabídky *Vyúčtování/Parametry vyúčtování/Akce*, kde je zvlášť uvedeno pořadí jednotlivých kroků.

<u>**B**</u> - <u>Určení rozsahu</u> (*Vyúčtování*->*Parametry vyúčtování a náklad*y v nabídce *Akce* - > *1* - *Určení rozsahu*) Volba je určena pro přiřazení FM k vyúčtování neboli určení, pro která fakturační místa se bude vyúčtování provádět.

y...)

Jsou k dispozici tři možnosti nastavení FM:

Výběr dle fakturačních míst – individuální výběr z číselníku FM

<u>Výběr dle zúčtovacích okruhů</u> – zúčtovací okruh je přiřazen fakturačnímu místu ve volbě *Náklady* – *Fakturační místa*. Samotná definice zúčtovacích okruhů je ve volbě *Náklady* – *Seznam okruhů*.

Výběr dle majitelů – majitel je přiřazen fakturačnímu místu ve volbě Náklady – Fakturační místa.

Do vyúčtování je možné načíst FM dle požadavků na vyúčtování, tak lze provést vyúčtování např. po domech, majitelích nebo celé databáze najednou.

Fakturační místa ke službě se zobrazí v nabídce *Vyúčtování-> parametry …, stisknutím tlačítka* [*FM*] - fakturační místa Zobrazí se fakturační místa přiřazená volbou *Parametry vyúčtování/Akce – 1 - Určení rozsahu*.

Zároveň se zde může upravit předdefinovaný ZPŮSOB ROZÚČTOVÁNÍ základní a spotřební složky nákladů (po přetáhnutí z definovaných Fakturačních míst z modulu Náklady)

<u>C - Načtení základních dat.</u> (Vyúčtování->Parametry ... V nabídce Akce - > 2- Načtení základních dat).. Volba načte na základě data užívání a přiřazení prostorů ke zvoleným fakturačním místům uživatele a prostory do vyúčtování (zkontrolujte načtená data v nabídce Vyúčtování/ Vyúčtování uživatelům). Tuto nabídku (na rozdíl od ostatních) lze opakovat jen po výmazu načtených dat.

<u>POZNÁMKA (!):</u> pro načtení nájemníků, vlastníků, družstevníků do vyúčtování je rozhodující datum v položce Prostor užíván od – do (nabídka *Předpisy/ Nájemníci, vlastníci./detail*), který musí patřit do intervalu v položkách **datum od – datum do** (nabídka *Vyúčtování/Parametry vyúčtování* u jednotlivých vyúčtovávaných položek). Pro příslušnou službu se načítají do vyúčtování ti nájemníci těch prostor, které jsou přiřazeny k vybranému fakturačnímu místu. Předpisy po datu odstěhování, které nejsou v zúčtovacím období se musí zúčtovat jiným způsobem (vrácení platby). Takové předpisy lze vypsat v nabídce *Výběru předpisů sestavou "Předpisy po datu odstěhování"* – smysl mají např. při vyúčtování roku 2005 přepisy za 1/2006 u uživatele, který ukončil užívání 31.12.2005.

> <u>D - Načtení jednotek pro vyúčtování</u> (Vyúčtování->Parametry ... V nabídce Akce->3-Načtení

jednotek pro vyúčtování.) Volba načítá do vyúčtování zálohy (platby), a zvolené jednotky pro vyúčtování (m2, osoby, odečty, vlastnické podíly atd....). Tuto volbu lze v případě potřeby opakovat. (zkontrolujte v nabídce načtená data Vvúčtování Vyúčtování/ uživatelům). Tato volba načte k uživatelům jednotky pro vyúčtování (počet osob měsíců, m2 plochy, spotřeby z odečtů a podobně, v závislosti na zvoleném způsobu vyúčtování). Zároveň se doplní zálohy za

| FM 35/1872-75                                                   | Majit. SVJ 888                    | *                 |  |  |  |
|-----------------------------------------------------------------|-----------------------------------|-------------------|--|--|--|
| Náklad na MJ 1471,05 Spot                                       | ř na FM 76,00 🛛                   | )aň.třída % . 🛛 0 |  |  |  |
| Kč 111799,52 Dph                                                | 0,00 <mark>Náklad k vyúčt.</mark> | 111799,52         |  |  |  |
| Rozd.nákl. Rovnoměrné rozložení. 🛛 🛛 Základní slož. % . 🛛 100 🤤 |                                   |                   |  |  |  |
| Zákl.slož. vlastnický podíl                                     | 🔽 Cel.jedn.                       | 2450,480          |  |  |  |
|                                                                 | Nákl./jed.                        | 45,623519         |  |  |  |
| Spot.slož.                                                      | 🖌 Cel.jedn.                       | 0,000             |  |  |  |
|                                                                 | Nákl./jed.                        | 0,000000          |  |  |  |

vybrané služby a dobu užívání. Tuto volbu lze v případě potřeby opakovat. V případě potřeby -

např. reklamace lze jednotky také změnit (např. ve formuláři *Parametry vyúčtování/UZI- "Opis Nákladů na službu"*). <u>P o z o r</u>, při ručním zadávání odečtů vody, TUV.., kdy nepoužíváte ke sledování odečtů modul ODEČTY, se novým načtením jednotek ručně zadané údaje vymažou.

<u>POZNÁMKA:</u> od verze 2.25 jsou při načtení jednotek zabudovány tyto kontroly: - kontrola zadání odečtů při nastěhování/odstěhování a také kontrola na "nevyúčtované zálohy ". Tzn. zálohy na zvolenou službu v objektu, který je ve vyúčtování, ale nejsou načteny.

<u>E - Načtení/zadání nákladů na fakturační místa</u> (Vyúčtován->Parametry ... Akce->4 - Načtení nákladů na fakturační místa.). Akci provedete, pokud používáte k zadávání nákladů modul Náklady.

Nepoužíváte-li modul Náklady, zadávají se náklady na vybraná fakturační místa do položky "Kč" a "DPH" v nabídce *Vyúčtování/Parametry../FM*.

V detailu FM se po výpočtu vyúčtování (*Akce.*. 6..) zobrazí počet jednotek na FM a náklady na jednotku základní a spotřební složky.

Načtená data z modulu Náklady *z k o n t r o l u j t e v* nabídce *Vyúčtován/ Parametry vyúčtován/ Fakturační místa/tlačítko [FM]* pro příslušnou službu v téže nabídce)

Pro kontrolu načtených nákladů slouží sestava "**Kontrola načtených nákladů**". Sestava kontroluje, zda v nákladech nenastala změna po jejich načtení do vyúčtování. V případě, že změna nastala, je obvykle nutné provést nové načtení nákladů a poté i výpočet vyúčtování.

U služeb, u kterých nepoužíváte rozúčtování podle obou složek, tj. podle základní a spotřební, se vyplní jen část pro rozúčtování podle Základní složky. Zadaný způsob u spotřební složky v tomto případě není rozhodující a položka Základní složka% bude "100". (Při rozúčtování jen podle Spotřební složky bude Základní složka% "0".)

V případě volby způsobu vyúčtování závislém na době období (na byt, dle m2 ploch, dle počtu komínů, dle vlastnického podílu,...) je důležité určení **rozdělení nákladů na jednotlivé měsíce**. U většiny služeb bude "rovnoměrné rozložení" tj. závislost na době užívání v zúčtovacím období je rovnoměrná (pro každý měsíc jedna dvanáctina). Jiné to bude ale např. u rozúčtování tepla, kdy je závislost rozdělení nákladů na době užívání nerovnoměrná. Zde zvolíme rozdělení nákladů v období "topné období". Vlastní rozdělení lze zadat v *nabídce Náklady/ Měsíční váhy - koeficienty* a viz. Příručka WinDomů kapitola 7.5.4..

Proměnná ODCHYLKA se v detailu fakturačního místa (*Parametry/FM*) objeví v případě *vyúčtování spotřební složky dle odečtů tepla*. Hodnota je podle vyhlášky 372/2001 implicitně nastavena na hodnotu 40% (liší-li se průměrná hodnota nákladu na vytápění připadajícího na 1 m2 vytápěné

| Spot.slož. | odečty t |
|------------|----------|
| Odchylka   |          |

plochy více než tato hranice, hodnota náměru se přepočte na tuto hranici a zbytek nákladů se rozpočítá v poměru náměrů ostatním uživatelům, kteří nejsou v této odchylce). Uživatelsky však lze tuto hranici korekcí měnit. Zapíše-li se číslo 100 (%), korekce je vypnuta. Nově je zařazena odchylka pro kladnou a zápornou část. V praxi se použije např. +40 a - 20 %. Vychází se z předpokladu, že není možné mít v bytě (vlivem přestupů tepla) méně než 16° C.

F - Individuální úpravy - v tomto kroku se provádí případné výjimky, vyřazení z vyúčtování, individuální úpravy, doplnění přímých nákladů atd.

Ve Vyúčtování-> *Parametrech vyúčtování* vyberte službu, pro kterou se má provést úprava a stiskněte tlačítko **[UZI]** -> *Náklady jednotlivých Uživatelů pro danou službu*.

#### Č.pr Ob. Praha Č.p. 1000 BI 2 Palachova 3 Př. Prokop Jm. Vladimír Tit ln.č. 3111 34/1872-75 Pr.užíván od 01.07.2000 do Rozp. nákl.z FM 🔽 . . Délka období. 12,00 MVB Základní sl. Spotřební.sl. οτν 2.107Pův.odečet Počet jednot. 49,130 . . . . . 2,107 DS 🗹 🛛 Neu 📃 Pe% 100,760849 Nákl. na jedn. 15,511283 . . . . . Vyúčt. náklad. 725,78 202,19 . . . . . Vyúčt.DPH. 36,29 10,11 . . . . . Záloha 6360,00 Celk.vyúčtov. 762,07 212,30 . . . . . Náklad 974,37 Pozn. Rozdíl. 5385,63

# • Zadávání/opravy jednotek základní/spotřební složky v nabídce UŽI

Odečty SV, TUV a TEPLA se zadávají ručně do položky "Pův.odečet" (původní odečet)

Přes opravu lze zadat/opravit

jednotky (údaj Počet jednotek)

základní/spotřební složky. Lze tak např. nastavit jiné počty

osob pro vybranou službu, zadat spotřeby bez odečtů

apod..

POZOR: OPAKOVANÝM NAČTENÍM JEDNOTEK SE PŘÍPADNÉ "RUČNÍ ZMĚNY" V JEDNOTKÁCH ZRUŠÍ NA PŮVODNÍ STAV!

<u>Poznámka</u>: V nabídce *Sestavy* jsou základní **kontrolní sestavy** pro vyúčtování dané služby-položky. Sestavu "Výpis sezónních údajů" můžete např. použít pro kontrolu zadaných osob u uživatelů.

Sestavy **Opis nákladů na službu a Ztráty na FM** jsou základní kontrolní sestavy, které je nutno po provedení výpočtu pro danou službu zkontrolovat. Např. u vyúčtování beze ztrát nesmí vzniknout žádné ztráty z vyúčtování. Pokud ano, znamená to chybně zadaná data (např. u všech uživatelů nastaveno "nerozúčtovat", nulový počet jednotek a podobně..)

### • Zadávání přímých nákladů

Přímý náklad se použije také pro případ ručního zadání výsledku externího vyúčtování (nepoužije-li se hromadné načtení). V takovém případě se náklady na fakturační místo rozúčtují jen na

Rozpočítat náklady z fakt.místa. 🗆

ostatní uživatele a nájemník, či nájemníci, kteří budou takto vyjmuti z vyúčtování budou mít připsán celý náklad uvedený u nich v položce vyúčtovávaný náklad. Tento princip umožňuje řešit většinu možných výjimek a nestandardních situací pro vyúčtování.

<u>*Postup:*</u> v nabídce UŽI \* vyberte uživatele bytu, \* oprava: \* zrušte zatržení u "*Rozpočítat náklady z fakturačních míst*" a zadejte individuální náklad do položky *Vyúčt. Náklad.* 

### • Načtení přímých nákladů z evidence nákladů

Volba *UŽI/Akce* načte z evidence nákladů náklady zadané přímo na uživatele a označené parametrem VY (vyúčtování). Parametr "rozpočítat" se nastaví po načtení automaticky na "NE".

# o Přeúčtování záloh

V případě, že se záloha rovnala nákladu (např. u položky správa, kterou někteří uživatelé požadují zobrazit ve vyúčtování), v Nabídce *Vyúčtování/Parametry vyu../UŽI/ Akce* – Přeúčtování záloh se záloha přenese do nákladů.

# • Nastavení penalizace u neumožněných odečtů

Nastavení výše penalizace u neumožněných odečtů: v případě neumožněného odečtu (Tlačítko NEU je zaškrtnuté) program dopočítá "náměr" ve výši průměru náměrů na součet jednotek základní složky. U neumožněného odečtu lze zadat penalizaci, 100% - znamená dvojnásobek..

| Délka období. |     | 12,00  |
|---------------|-----|--------|
| Pův.odečet    |     | 61.000 |
| DS 🗹 🛛 Neu 🗹  | Pe% | 100    |

# • Vyřazení dopočtu spotřeb odchylek u vyúčtování tepla

Vyřazení dopočítávání spotřební složky u spotřeb tepla.: v některých případech je nutné vyřadit funkci dopočítávání spotřeb odchylek oproti průměru. Př. garáže sousedící s byty, kde počítáme jen základní složku (přestupy tepla). Aby byla spotřební složka vyřazena z dopočtu, musí se vypnout parametr DS (dopočet spotřeb).

### • Načtení externě zpracovaného vyúčtování

V nabídce *Parametry vyúčtování*/ *UŽI* -seznamu uživatelů / *Akce/Načtení dat* (Ronica, TECHEM, VITTERA) lze rovněž načíst externě zpracované vyúčtování.

Pro firmy "Ronika", "VITTERA" a "TECHEM" "RONIKA, COOPTERM, BU-VUSTE je v nabídce *Akce* samostatná volba pro načtení souboru s výsledky (před tím se dané firmě pošlou ze seznamu Nájemníků/vlastníků klíče: nabídka *Akce/Export klíčů*, tak aby byla jednoznačná identifikace)

Pro ostatní firmy je určeno "univerzální rozhraní", kdy se firmě nejdříve "exportují data pro danou službu" nabídkou *Parametry vyúčtování/ UŽI -seznamu uživatelů/ Akce – Předání dat pro externí vyúčtování* a po doplnění dat se výsledky pro příslušnou službu načtou nabídkou *Akce – načtení dat z externího vyúčtování* (podrobnosti k rozhraní viz níže).

### • Načtení výsledku jiného vyúčtování

Nabídka *Vyúčtování/Parametry vyu../UŽI/ Akce –Načtení výsledku jiného vyúčtování* se použije pro "zřetězení vyúčtování" - výsledek jednoho se načte a zobrazí v druhém a zde se pak spočte a zobrazí celkový přeplatek/nedoplatek.

### • Načtení jednotek základní složky

Nabídka *Vyúčtování/Parametry vyu../UŽI/ Akce –Načtení jednotek základní složky* se použije v případě, kdy není možné načíst jednotky pro celé vyúčtování (například z důvodu již zadaných ručních oprav). Pak stačí načíst jednotky jen pro jednu službu a v jiné zůstanou jednotky a zálohy původní

### o Načtení jednotek spotřební složky

Nabídka *Vyúčtování/Parametry vyu../UŽI/ Akce –Načtení jednotek spotřební složky* se použije v případě, kdy není možné načíst jednotky pro celé vyúčtování (například z důvodu již zadaných ručních oprav). Pak stačí načíst jednotky jen pro jednu službu a v jiné zůstanou jednotky a zálohy původní

### • Dopočítání spotřeb dle směrných čísel.

V nabídce *Parametry vyúčtování/ UŽI -seznamu uživatelů Akce – dopočet spotřeb* se uživatelům s nulovou spotřebou (u označených jako dopočítat) spočte teoretická spotřeba dle směrných čísel bytů. Použije se tedy např. tam, kde se rozúčtovává dle spotřeb a několik uživatelů nemá zabudované vodoměry.

<u>G - Načtení dluhu/přeplatku za zvolené období</u> (Vyúčtování->Parametry../ Akce->5 – Načtení dluhu/přeplatku za zvolené období) Zároveň se objeví spuštění této nabídky možnost načtení penále ke zvolenému období !

Z ko n t r o l u j t e načtená data v nabídce Vyúčtování/ Vyúčtování uživatelům v položce Dluh z předpisů. Dluh načtěte těsně před dokončením vyúčtování a **POZOR**, po opakovaném načtení dluhu je nutné opět spustit Výpočet vyúčtování.

| Období 1 🗘      | 1990 🗘 - 12 🗘 | 2005 🗘   |
|-----------------|---------------|----------|
| Úč.období 🛛 1 😂 | 1900 🤤 - 12 🤤 | 2999 💲   |
| Načíst penále 🔽 | Penále k 24   | .02.2006 |
| Vyber           | Zpět R        | ozšířený |

Akce načte dluh/přeplatek za zvolené období. Pokud je zvoleno načtení plateb, pak se objeví i tato

možnost. Při načítání dluhů je možné načíst i poplatek z prodlení/penále ke zvolenému datu.

H - Načtení plateb za zvolené období (Vyúčtování->Parametry../ Akce->5 ). Tato volba je

| Í                    | Seznam vyúčtování     |        |  |       |      |  |
|----------------------|-----------------------|--------|--|-------|------|--|
| Seznam Detail OPRAVA |                       |        |  |       |      |  |
| et:<br>ZE            | Označen               | í 2007 |  | Popis | 2007 |  |
|                      | 🗹 Načíta              | ]      |  |       |      |  |
|                      | 💿 dle období předpisu |        |  |       |      |  |
| 빅                    | 🔿 dle období platby   |        |  |       |      |  |

ekvivalentem volby <u>Načtení dluhu/přeplatku za zvolené období</u> v případě, že požadujete do vyúčtování načítat i zaplacené platby. Toto nastavíte v seznamu vyúčtování (Vyúčtování – Seznam vyúčtování) označením volby "**Načítat platby**". V tomto případě se při zvolení uvedené akce provede načtení dluhu (viz předchozí bod G) a současně i načtení plateb.

V případě, že v nastavení vyúčtování zvolíte volbu "**dle období předpisu**", do vyúčtování se načtou platby na přepisy v zúčtovacím

období. Při samotné akci ještě provedete doplňující volbu pro období plateb. Př: Období vyúčtování je 1/2010 - 12/2010, zadáte období plateb 1/2010 - 12/2010, načtou se tedy platby za předpisy 1/2010 - 12/2010, zaplacené také v období 1/2010 - 12/2010.

Pokud nechcete omezovat období plateb, a požadujete načíst všechny platby za uvedené předpisy, zadejte dostatečně velké rozmezí plateb (např. 1/1990-12-2999).

Pokud nastavíte volbu "**dle období platby**", načtou se platby uskutečněné v zúčtovacím období bez ohledu na období předpisu.

### <u>I - zadání ostatních nákladů</u> (Vyúčtování-> Vyúčtování uživatelům / oprava záznamu)

Ve vyúčtování uživatelům jsou k dispozici další položky charakteru "dluhu": penále, kauce a ostatní náklad. Tyto "dodatečné" položky se využijí pro náklady, které se zpět nepředepisují

| Dluh z předpisů | 0,00 | Kauce   |  |
|-----------------|------|---------|--|
| Penále k        | 0,00 | Ostatni |  |

uživatelům v předpisech jako výsledek vyúčtování. Při přenosu výsledku vyúčtování do předpisů se tedy zpět přenese čistý výsledek zúčtování, tedy obdobně jako bez dluhu (ten už v předpisech je), tak bez penále (obdobně jako dluh je k dispozici v předpisech) tak i bez těchto dalších položek ("kauce", Ostatní - vedlejší náklady). **Upozornění**: pro náklady, které mají charakter nákladu a mají být zahrnuty do čistého výsledku vyúčtování se musí zúčtovat přes *Položku vyúčtování* v nabídce *Vyúčtování/Parametry vyúčtování*.

> J - výpočet vyúčtování – (Vyúčtování->Parametry../ Akce-> 6 – výpočet vyúčtování)

Volba provede výpočet vyúčtování.

POZOR !: Výpočet je nutno spustit vždy po provedení jakýchkoliv změn ve vyúčtování!

Poznámka: V nabídce *Vyúčtování-> Vyúčtování uživatelům/Akce* máte kromě jiného možnost po ruční opravě přeplatku či nedoplatku z předpisů u uživatele přepočítat celkový přeplatek či nedoplatek.. Při této volbě dochází jen k přepočtu přeplatku/nedoplatku. Neprovádí se vlastní výpočet!

# 3.3. Kontroly po provedení vyúčtování.

Při všech činnostech při vyúčtování se zaznamenávají do protokolu o vyúčtování provedené činnosti a "nestandardní" stavy.

Upozornění z vyúčtování, zaznamenávající veškeré činnosti a chyby lze vypsat v nabídce *Vyúčtování/Parametry vyúčtování/ Sestavy/ Výpis chyb a upozornění.* 

Po provedení výpočtu je nutné provést kontrolu načtených záloh a rozúčtovaných nákladů výpisem těchto sestav (při načtení jednotek se zobrazí případné rozdíly):

"**Rozúčtované náklady celkem"** ve formuláři *Vyúčtování uživatelům/Sestavy* – základní kontrolní sestava. V případě, že nesouhlasí načtené zálohy je příčina buď v chybně zadaných fakturačních místech nebo nebyly odečteny "předpisy po datu odstěhování" u uživatelů, kteří již nejsou zahrnuti do vyúčtování, ale mají ještě v období předpis (příklad: odstěhovaný 31.12.2005 a má předpis ještě nepřeúčtovaný za 1/2006).

Pro kontrolu nákladů jsou zobrazeny jak náklady na FM tak rozúčtované náklady.

Chybou zaokrouhlení budou tyto náklady vždy různé o zaokrouhlení. V případě většího rozdílu jde o chybu zadání nebo ztráty z rozúčtování nákladů dle ztrát (ztráty z neobsazených prostor po celou dobu zúčtovacího období).

"Opis nákladů na službu" a "Ztráty na FM" - v nabídce Vyúčtování/Parametry vyúčtování/UŽI – náklady na položku/ Sestavy. V případě vyúčtování beze ztrát, nesmí vzniknout žádné ztráty (mimo zaokrouhlení)

4. zpracování výsledku vyúčtování – Vyúčtování uživatelům.

Zpracování výsledku, kontrolní sestavy a přenos do předpisů se provádí v nabídce: *Vyúčtování Vyúčtování uživatelům*.

"Oznámení o vyúčtování" naleznete ve formuláři Vyúčtování/Vyúčtování uživatelům/Sestavy.

Můžete si vybrat ze dvou variant tvorby oznámení, buď oznámení vytvořené jako *uživatelský text* nebo *oznámení vestavěné*.

Oznámení o vyúčtování - uživatelské formulujte dle místních podmínek. Nepotřebné údaje raději nezobrazujte. Stručnější a jasnější oznámení je někdy výhodnější (z hlediska reklamací a dotazů nájemníků) než podrobné zobrazení všech položek, jejichž význam není na oznámení jasně formulován.

V nabídce Vyúčtování/ Vyúčtování uživatelům/ Sestavy/ Oznámení o vyúčtování - uživatelské jsou připraveny vzory oznámení, které je možné uživatelsky předělat, či vytvořit podle místních potřeb oznámení nové. Viz. Uživatelská příručka WinDomy modul *Číselníky/texty/Uživatelské texty*.

Oznámení může být libovolný počet, dle místních podmínek. V oznámení je odkaz na čísla položek služeb ve vyúčtování.

**Při tisku** oznámení si volíte, zda budete tisknout **Aktuální záznam** – prosvícenou řádku s uživatelem, nebo **vybrané nájemníky** filtrem, či **všechny** uživatele. **Filtrem lze např. vybrat** nájemce jen pro některé majitele, nebo vybrat jen vlastníky, jen družstevníky, nebo jen prodané byty a různé další kombinace.

# > Oznámení o vyúčtování vestavěné

| 🕄 Oznámení o vyúčtování uzivv29 💼 🔳 🗾 💌                        |                                                                                                    |  |  |  |
|----------------------------------------------------------------|----------------------------------------------------------------------------------------------------|--|--|--|
| <ul> <li>○ Tisk</li> <li>● Náhled</li> <li>○ Soubor</li> </ul> | E Soubor                                                                                                    |  |  |  |
|                                                                | Pošta 📄 Doklad 📄 Odkazy 📄 Hybridní pošta 📄                                                                                                    |  |  |  |
| Varianta sest                                                  | <ul> <li>・</li> <li>・</li></ul> |  |  |  |
|                                                                | <u>O</u> K <u>Z</u> pět                                                                                                    |  |  |  |

Zde naleznete 4 typy vestavěného oznámení (základní, s rozpisem DPH – daňový doklad, za skupinu položek a s rozpisem dle plateb DPH). Každý typ vždy pro vybraného uživatele nebo pro všechny uživatele ve výběru. Tato oznámení mají pevně danou strukturu. Kromě daňového dokladu obsahují vždy přehled odečtů pro měřené služby a rekapitulaci nákladů a záloh pro všechny položky ve vyúčtování.

Dále je ve vyúčtování podrobně rozepsána dodávka tepla a TUV z externího vyúčtování, pokud máte uvedené položky následovně označeny:

1. Ve volbě **Servis – konfigurace vlastností aplikace** – záložka **Nastavení**: zde zadejte položky pro ohřev TUV, teplo, vodu pro TUV a SV:

| Vyúčt-OHŘEV TUV    | Z teplá užitková voc 👻 |
|--------------------|------------------------|
| Vyúčt-VODA PRO TUV | Z SV do TUV 💌          |
| Vyúčt-VYTÁPĚNÍ     | teplo 👻                |
| VyúčSTUDENÁ VODA   | •                      |

2. Ve volbě **Náklady – Fakturační místa** – tlačítko **POL** (položky pro fakturační místo) je uvedeno rozúčtování základní složky jako "*Externí vyúčtování*" (zkratka "*EVY*")

Dále se ve vestavěném oznámení vytiskne libovolný text, který zadáte jako doplňkový text ve volbě **Číselníky – Texty – Doplňkové text**y – typ 10 – Oznámení o vyúčtování.

Pro vestavěná oznámení vyúčtování lze také vytvářet libovolné varianty dle vašich potřeb. Práce s variantami sestav je popsána v příručce WINDOMY – Tiskové sestavy.

Oznámení o vyúčtování lze při tisku uložit do Evidence pošty, Evidence dokladů nebo uložit do odkazů. Toho docílíte zaškrtnutím příslušného tlačítka před vlastním tiskem sestavy. Popis tlačítek "Pošta" a "Doklad" naleznete v příručce "Tiskové sestavy".

# Tlačítko "Odkazy"

je funkční v případě tisku Základní varianty vestavěného oznámení a provede uložení oznámení do .pdf souborů po jednotlivých uživatelích a současné uložení do odkazů k uživateli. Před vlastním uložením odkazů musí být vyplněn adresář pro automatické ukládání odkazů ve volbě **Servis – Konfigurace vlastností aplikace – Účetnictví – Autom.ukládání odkazů**. Zaškrtnutí tlačítka "Odkazy" zajistí po stisku tlačítka "OK" v případě nastavení volby "Náhled" nebo "Tisk" uložení jednotlivých .pdf souborů do výše uvedeného adresáře a současného uložení do odkazů uživatele. Při opakovaném ukládání odkazů v běžném roce se odkazy jednotlivých uživatelů přepisují. Název souborů .pdf je ve formátu VYU\_obec-dům-byt\_rok\_int.číslo.pdf. Vytvořené

odkazy jsou automaticky označené jako "Exportovat na domy-online", typu "Oznámení o vyúčtování". Typ odkazu není třeba zadávat dopředu, vytvoří se při prvním exportu Oznámení do odkazů.

# Oznámení o vyúčtování s rozpisem DPH – daňový doklad

V případě, že požadujete tisknout Oznámení o vyúčtování jako daňový doklad, použijte sestavu Oznámení o vyúčtování vestavěné – s rozpisem DPH – daňový doklad. Pro tisk daňového dokladu je třeba:

- 1. Ve volbě Vyúčtování Seznam vyúčtování zaškrtnout volbu "Načíst DPH z daňových dokladů"
- 2. Zadat náklady na FM včetně DPH
- Ve volbě Vyúčtování vyúčtování uživatelům dát Akce Hromadné nastavení DZP pro nastavení data zdanitelného plnění pro daňový doklad nebo provést opravu DZP ručně pro jednotlivé uživatele
- 4. Ve volbě Vyúčtování vyúčtování uživatelům dát Akce Hromadné nastavení data splatnosti pro nastavení data splatnosti pro daňový doklad nebo provést opravu data splatnosti ručně pro jednotlivé uživatele

# > <u>Tisk poukázek A</u>

Nedoplatky lze vytisknout na formuláře poukázek A. Tisk se provede pro ty uživatele s nedoplatkem, kteří mají označen parametr **Tisk.slo=ANO**.

#### 🛯 Konfigurace vlastnosti aplikace Lokální Poukázky B Nastaveni Systém Vzhled Data Učetnictví Správce Použít účty majitelů domů Sazby za poukázky B $\checkmark$ Od 12 Kč 0 do 200 Komprimovat výst. soubor Číslo podatele. 22825 Od 200 do 1000 20 Kč Číslo banky. 800 Od 1000 do 5000 20 Kč Předčíslí účtu. 35 Od do 50000 26 Kč 5000 504359359 Číslo účtu . Od 50000 do 150000 27 Kč 358 Konst.svmbol Od 200000 34 Kč 150000 do 1330160228 Specif.symbol Od 200000 do 250000 40 Kč 36 Poř.číslo VDS Adresát CRYPTA ADR.VDS Uživatel Heslo E mail Zpráva příjemci : **₽** B 🗐 🖸 vvúčtování

### > Odeslání přeplatku poukázkou B

Přeplatky lze poslat na poštu souborem pro poukázky В (pošta poukázky vytiskne). Tisk se provede pro ty uživatele s přeplatkem, kteří mají označen parametr Tisk.slo=ANO. Nastavení parametrů a sazeb pro B se provede v nabídce poukázky Servis - konfigurace vlastností aplikace - Poukázky B

# Parametry pro poukázky :

### Použít účty majitelů domů -

není centrální účet ale soubory se vytvoří pro každého majitele zvlášť, přičemž se pro odeslání peněz poště bere účet zadaný u majitele domu.

<u>Komprimovat výstupní soubor</u> - vzniklý soubor se automaticky zkomprimuje programem CRYPTA (pokud jsou vyplněny parametry pro CRYPTU )

Číslo podatele - číslo smlouvy pro zasílání poukázek B

Číslo banky, číslo účtu konstantní symbol, spec.symbol - tyto data o účtu se berou v případě, že není zvolen parametr "použít účty majitelů"

**<u>Pořadové číslo VDS</u>** - pořadové číslo souboru ,m který je zaslán podavatelem v rámci jednoho dne (max 99)

<u>Zpráva příjemci</u> - text na poukázkách B <u>Adresát</u> - parametr programu CRYPTA <u>Uživatel</u> - parametr programu CRYPTA - přihlašovací jméno <u>Heslo</u> - parametr programu CRYPTA - heslo <u>e-mail</u> - parametr programu CRYPTA - mailová adresa pro zaslání souborů

# Odeslání přeplatku převodním příkazem

Přeplatky lze poslat převodním příkazem buď "papírovým výstupem" (*Vyúčtování uživatelům/Sestavy- Hromadný příkaz k úhradě*). Tisk se provede pro ty uživatele s přeplatkem, kteří mají označen parametr **Tisk.slo=ANO.** Pro elektronický výstup je určena nabídka *Akce - Export ve formátu IKM*.

# > Elektronický platební příkaz (IKM, ABO)

Vystavení platebního příkazu elektronicky ve formátu ABO nebo ve formátu IKM. K tomu je určena volba *Vyúčtování uživatelům – Akce – Elektronický platební příkaz (IKM, ABO)*.

Před vlastním exportem je nutné ve volbě Parametry exportu nastavit požadované parametry.

# Popis parametrů pro formát ABO:

Při nastavení parametrů formátu ABO věnujte pozornost odlišnostem v nastavení formátu pro jednotlivé bankovní ústavy. Pokud platební příkaz vystavený programem Windomy nebude bankou přijat, vyžádejte si u bankovního ústavu přesný popis datové věty a kontaktujte firmu ok-soft. Odlišnosti formátu pro jednotlivé banky jsou v parametrech červeně zvýrazněny. Pozor, při nedodržení formátu nebude příkaz bankou přijat.

Výběr účtu plátce – platební příkaz bude vystaven buď z účtu správce (účet musí být nastaven ve

| 🗦 Parametry příkazu k úhradě ABO 🛛 🛛 🔁                                                                                                    |                               |  |  |
|----------------------------------------------------------------------------------------------------|-------------------------------|--|--|
| Výběr účtu plátce                                                                                                    | Ičet správce<br>Účty majitelů |  |  |
| Název klienta                                                                                                    | PAD12                         |  |  |
| Konstantní symbol                                                                                                    | 308                           |  |  |
| Uvádět nulový SS: 🛛 🕢 (U GE Money povinně)                                                                                                    |                               |  |  |
| Zpráva pro příjemce AV: Vvúčtování 2012<br>&STRED - doplní se číslo střediska<br>&PRUM - doplní se příjmení uživatele<br>(zpráva pro příjemce může mít max. 35 znaků)<br>GE Money vyžaduje uvést poznámku: AV: |                               |  |  |
| Max. počet vět                                                                                                    | 50                            |  |  |
| Adresář pro výstupní soubory                                                                                                    |                               |  |  |
| C:\01\ KPC                                                                                                    |                               |  |  |
| ОК                                                                                                    | Storno                        |  |  |

volbě Servis – Konfigurace vlastností aplikace – Správce) nebo z účtů majitelů (v tom případě musí být nastaveny účty u majitelů domů – volba Pasporty – Majitelé domů)

<u>Název klienta</u> – název klienta (stanoví banka)

Konstantní symbol platby (dle propozic banky)

<u>Uvádět nulový SS</u> – v případě GE Money zaškrtněte, jinak ponechte volné.

**Zpráva pro příjemce** – Držte se propozic banky, některé banky nepovolují mezery. Do zprávy pro příjemce je možno zadat číslo střediska a příjmení uživatele po zadání proměnných &STRED pro číslo střediska resp. &PRIJM pro příjmení uživatele.

Banka GE Money vyžaduje uvést poznámku znaky AV:, až pak vlastní text poznámky (viz. obr). Proměnné můžete použít vždy.

Pozor, poznámka je omezena na 35 znaků, v případě použití proměnných se text uřízne.

<u>Maximální počet vět</u> – pokud je počet vět v souboru omezen bankou (dle typu služby – opět dle propozic konkrétní banky), prosím uveďte. Jinak může být nula nebo prázdné.

<u>Adresář pro výstupní soubory</u> – odkaz na adresář, kam se budou ukládat vytvořené soubory pro elektronické bankovnictví. Výstupem je soubor příponou **.kpc** 

Export je možné provést za vybrané vyúčtování nebo za výběr vyúčtování (Výběr je umožněn z uzavřených vyúčtování – v seznamu vyúčtování je uveden datum uzavření vyúčtování). Vždy je

k dispozici opis odeslaných dat. Po provedeném exportu se nastaví datum exportu ve formátu ABO v seznamu vyúčtování (*Vyúčtování – Seznam vyúčtování*)

### Popis parametrů pro formát IKM:

<u>Maximální počet vět</u> – uveďte prosím v případě, že počet vět v jednom přenosovém souboru je bankou omezen. Export se pak rozdělí do více souborů. Pokud není bankou omezeno, paramatr nevyplňujte.

### Sběrná faktura

V případě, že bude výsledek vyúčtování zpracovávat např. přímo zástupce SVJ apod. můžete vytisknout přes nabídku *Sestavy* sestavu "*Sběrná faktura*"

# > <u>Návrh záloh dle vyúčtování</u>

Sestava vychází z výsledku stanovení záloh pro další období, viz volba (Vyúčtování uživatelům – Akce – Stanovení záloh)

# Přeúčtování poštovného na zaslání přeplatků

Volbou Vyúčtování uživatelům/Akce/Doplnění poštovného doplní do zvolené položky dle výsledku vyúčtování poštovné nastavené v nabídce *Servis - konfigurace záložka poukázky B.* POZOR: pro tento případ je nutné mít ve vyúčtování připravenou položku (např. "poštovné") . Po provedení této volby je nutné provést přepočet vyúčtování.

# Přesun výsledku do předpisů

Po skončení reklamací je nutné výsledek vyúčtování přesunout do předpisů volbou *Vyúčtování uživatelům*/Akce - *přesun výsledku do přepisů*. Přenáší se čistý výsledek vyúčtování, tzn. bez dluhu, penále, kauce a jiného nákladu doplněného v detailu uživatele vyúčtování (viz výše). K dispozici jsou následující způsoby přenosu:

<u>Přesun po položkách</u> – vytvoří se předpis "Vyúčtování", ve kterém se každá vyúčtovaná položky převede jako položka předpisu. V závislosti na nastavení způsobu zaokrouhlování předpisu (nastaveno

| 😽 Přesun výsledku do předpisů . 🛛 🛛 🔀                                                                                                    |                      |     |         |  |  |  |  |
|----------------------------------------------------------------------------------------------------|----------------------|-----|---------|--|--|--|--|
| Období předpisu                                                                                                    | 1                    | 27  | 2011 🤤  |  |  |  |  |
| Účetní období                                                                                                    | 1                    | 27  | 2011 🤤  |  |  |  |  |
| Datum splatnosti                                                                                                    |                      | 31. | 01.2011 |  |  |  |  |
| Datum splatnosti                                                                                                    | i                    | 31. | 01.2011 |  |  |  |  |
| Penalizace                                                                                                    | Die OZ 👻             |     |         |  |  |  |  |
| Konto                                                                                                    | základní konto 🛛 🗸 🗸 |     |         |  |  |  |  |
| Pozn.                                                                                                    | Vyúčt.:2007          |     |         |  |  |  |  |
| Přesun po položkách                                                                                                    |                      |     |         |  |  |  |  |
| <ul> <li>Rozdělit na výnos/služby</li> <li>Započítat dluhy a penále</li> <li>Druh platby započteného dluhu</li> <li>Druh platby započteného penále</li> </ul> |                      |     |         |  |  |  |  |
|                                                                                                    | Ok                   |     | ]       |  |  |  |  |

ve volbě Servis – Konfigurace vlastností aplikace – Data – Zaokrouhlení vyúčtování) se vytvoří ještě položka pro haléřové vyrovnání. Definici této položky vytvoříte předem ve volbě Servis – Konfigurace vlastností aplikace – Nastavení – Haléřové vyrovnání vyúčtování

<u>**Rozdělit na výnos/služby**</u> – v tomto případě se vytváří předpis se třemi položkami:

*vyúčtování* – čistý výsledek vyúčtování (položka výnosu, ze které se při nesplacení počítá penále),

 $z\acute{a}počet~z\acute{a}loh$  - položka vzniklá zápočtem záloh k vyúčtování , ze které se nepočítá penále

dluh z vyúčtování záloh - počítá se při nesplacení penále

Všechny 3 položky musí být předem nastaveny ve volbě Servis — Konfigurace vlastností aplikace – Nastavení – (položky Výsledek vyúčtování, Vyúčtování-zápočet záloh, Dluh ze

```
započtených záloh)
```

Započítat dluhy a penále – přesun do předpisů jednou položkou (nastavení ve volbě Servis –

*Konfigurace vlastností aplikace – Nastavení - Výsledek vyúčtování).* Při přenosu se automaticky vytvoří zápočet čistého vyúčtování vůči dluhům načteným do vyúčtování. V případě, že bylo do vyúčtování načteno i penále, vytvoří se též penalizační předpis do výše přeplatku.

Pokud není zaškrtnut žádný z uvedených parametrů, převede se výsledek vyúčtování do předpisů jednou položkou (nastavení volbě *Servis — Konfigurace vlastností aplikace – Nastavení - Výsledek vyúčtování)* a neprovádí se zápočet dluhů.

### Vytvoření plateb na přeplatky

Volba vytvoří platby na vyplacené přeplatky – je možné spustit dodatečně i po přesunu výsledu vyúčtování do předpisů.

# 5. Stanovení záloh dle výsledku vyúčtování.

Po provedení vyúčtování je možnost promítnout výsledky vyúčtování do předpisu záloh na další období. Nastavení záloh se provádí ve dvou krocích, nejdříve se provede návrh záloh a po schválení se vytvořený návrh přenese do předpisu.

Stanovení záloh se počítá dle skutečných nákladů ve vyúčtování násobených koeficientem navýšení položky.

| ł | 🔋 Výběr p          | oložek              |          |                                                                                                    |   |                                                       |  |  |  |  |
|---|--------------------|---------------------|----------|----------------------------------------------------------------------------------------------------|---|-------------------------------------------------------|--|--|--|--|
|   | Položka            | Název               | Proc.nav | Výběr                                                                                                    | • | O Použít vybrané vyúčtování                           |  |  |  |  |
|   | 1                  | spol. tel. anténa   | 0,000    |                                                                                                    |   | • Použít 2 poslední vyúčtování                        |  |  |  |  |
|   | 2                  | výtah               | 0,000    |                                                                                                    |   |                                                       |  |  |  |  |
|   | 3                  | osvětlení           | 0,000    |                                                                                                    |   | 🗖 Vypochot uživotolo, ktoří pobyli po colé období     |  |  |  |  |
|   | 5                  | pevný domovní odp   | 0,000    | Image: A start of the start of the start |   | Nospižovat záloby                                     |  |  |  |  |
|   | 7                  | ostatní             | 0,000    |                                                                                                    |   | <ul> <li>✓ Zohlednit předepsané zálohy do:</li> </ul> |  |  |  |  |
|   | 10                 | servis vodoměry     | 0,000    |                                                                                                    |   |                                                       |  |  |  |  |
|   | 11                 | servis RTN          | 0,000    |                                                                                                    |   | 12 🗘 / 2011 🗘                                         |  |  |  |  |
|   | 20                 | studená voda        | 5,000    | Image: A start of the start of the start |   | Stanovit od výše přeplatku 0,00                       |  |  |  |  |
|   | 21                 | teplá užitková voda | 7,140    |                                                                                                    | - | Stanovit do výše přeplatku 0,00                       |  |  |  |  |
|   | Vyber vše Zruš vše |                     |          |                                                                                                    |   | OK Storno                                             |  |  |  |  |
|   |                    |                     |          |                                                                                                    |   |                                                       |  |  |  |  |

Výpočet navrhovaných záloh se provádí ve volbě <u>Vyúčtování –</u> <u>Vyúčtování uživatelům – Akce –</u> <u>Stanovení záloh</u>. Vyberete položky, pro které chcete návrh vytvořit. U položky zadáte procento navýšení, předpokládané pro příští období. Procenta navýšení lze předdefinovat ve volbě *Číselníky* 

- *Číselníky předpisu – Typy položek předpisu*. Zadáte další parametry pro výpočet (např. nepřepočítat zálohy pro uživatele, kteří nemají vyúčtování za celé období, nesnižovat zálohy,...).

Máte možnost zvolit, zda se bude návrh vytvářet z vybraného vyúčtování, nebo ze dvou posledních vyúčtování. V tomto případě se bere do výpočtu vybrané vyúčtování a vyúčtování, které je v seznamu vyúčtování (*Vyúčtování – Seznam vyúčtování*) označeno jako "**Konečné**" a má uveden nejvyšší rok vyúčtování.

Pokud je vyúčtování provedeno pro skupinu položek, do stanovení záloh se vybere ze skupiny pouze jedna položka.

Pokud zadáte částku "Stanovit od výše přeplatku", stanoví se zálohy pouze u položek, na nichž je přeplatek vyšší než stanovená částka.

Pokud zadáte částku "Stanovit do výše přeplatku", stanoví se zálohy pouze u položek, na nichž je přeplatek nižší než stanovená částka.

Vypočtené zálohy se vždy zobrazí u příslušné položky v detailu vyúčtování uživatele. Pokud nebude stanovena nová záloha, v položce bude nula.

Pro zobrazení nového stanovení záloh použijte volbu <u>Vyúčtování – Vyúčtování uživatelům -</u> <u>Sestavy – Návrh záloh dle vyúčtování</u>. Máte k dispozici 2 sestavy: na šířku (pro 10 položek předpisu) nebo na výšku (pro max. 5 položek předpisu) Vlastní nastavení navržených záloh do předpisu provedete pomocí volby <u>Vyúčtování – Vyúčtování</u> <u>uživatelům – Akce – Nastavení záloh do předpisů.</u>

# 6. Externí vyúčtování

Je možné, že některá z položek vyúčtování je vyúčtována externí firmou. Pro většinu firem (např. Ronika, Vitera, Techem, Coopterm,...) ,provádějících vyúčtování je ve Windomech připraveno rozhraní pro přenos dat. Postup pro načtení externích nákladů je pak následující:

- Ve volbě *Nájemníci, vlastníci, …* proveďte volbu *Akce Export klíčů.* Vytvořený soubor předejte externí firmě
- Po obdržení souborů s vyúčtovanými externími náklady použijte volbu *Vyúčtování Parametry vyúčtování, vyberte položku a stiskněte tlačítko "UŽI"*. Pro načtení nákladů proveďte volbu *Akce Načtení dat … (např. Ronika, Viter, Techem, …)*

V případě, že vyúčtování externích nákladů provádí jiná firma (nenalezena ve volbě *Parametry vyúčtování - Náklady na položku ("UŽI") - Akce – Načtení dat …(např. Ronika, Vitera, Techem, …)*, použijte následující postup:

- Ve volbě *Parametry vyúčtování* vyberte položku a stiskněte tlačítko "UŽI". Proveďte volbu *Akce – Předání dat pro externí vyúčtování*. Vytvořený soubor předejte externí firmě pro doplnění dat
- Po doplnění dat načtete náklady pomocí volby *Akce Načtení dat z externího vyúčtování*.

### 7. Příklady.

# Rozúčtování na "BYT"

- náklady na byt za 12 měsíců užívání se získají vydělením celkových nákladů na dům počtem "započtených" bytů (tzn. součet podílu doby užívání k celkové době vyúčtování). Neměl-li dům v roce vyúčtování volný byt a jsou-li všichni nájemníci zařazeni do vyúčtování je počet "započtených" bytů roven počtu bytů v domě (viz DETAIL pro pasport domu).
- nájemníci, kteří neužívali byt celé zúčtovací období, platí jen poměrnou část (dle počtu měsíců (dnů), po které byt v zúčtovacím období využívali).
   Příklad: Dům o 10 bytech byl v 7 bytech (č.1 až č.7) obsazen celý rok, ve 2 bytech (č.8, 9) jen 6 měsíců v účtovaném období a v dalším bytě (byt číslo 10) 2 měsíce v účtovaném období. Na vypočítávanou službu (úklid) byl náklad 1000 Kč. Období pro vyúčtování bylo od 1.1.1996 do 31.12.1996.

Počet jednotek (počet přepočtených bytů tzn. součet podílů doby užívání k celkové době vyúčtování) je 7 x  $12/12 + 2 \times 6/12 + 1 \times 2/12 = 8,1667$ . (u vyúčtování se ztrátami by to bylo 10 jednotek).

Náklad na jednotku (celkový náklad/počet jednotek) je 1000: 8,1667 = 122,4485.

Náklad pro byt číslo 10 (náklad na jednotku x počet jednotek pro byt) je 122,4485 x (2/12)= 20,4081. Náklad pro byt číslo 1 až 7(náklad na jednotku x počet jednotek pro byt) je 122,4485 x (12/12)= 122,4485.

Náklad pro byt číslo 8 a 9 (náklad na jednotku x počet jednotek pro byt) je 122,4485 x (6/12)= 61,2242.

Náklad na celý dům je 20,4 +7x 122,4 + 2x61,2=999,6 tj. při rozúčtování bude ztráta 0,4 Kč

### Rozúčtování dle m2 plochy beze ztrát

- náklady se rozúčtují podle poměru plochy (celkové, započtené, "podlahové" nebo vytápěné plochy bytu k součtu "*přepočtených*" (v závislosti na době užívání) ploch všech bytů domu.
- pojem " přepočtená" znamená, že se bere v úvahu rovněž doba užíváni v daném období. Neměl-li dům v roce vyúčtování volný byt a jsou-li všichni nájemníci zařazeni do vyúčtování dané služby, je celkový počet "přepočtených" m2 roven součtu ploch bytů v domě (viz údaj Pasporty/ Seznam prostor/ Sestavy – Součty dle domů).
- nájemníci, kteří neužívali byt celé zúčtovací období, platí jen poměrnou část (dle počtu měsíců, po které byt v zúčtovacím období využívali).

Příklad: Dům má 10 bytů s plochou 12 m2. 9 bytů bylo obsazeno celý rok a v 1 byt jen 6 měsíců. Počet jednotek (počet přepočtených m2) je  $= 9 \times 12 \times 12/12 + 1 \times 12 \times 6/12 = 114$  m2.

Náklad na jednotku = celkový náklad/počet jednotek (přepočtených).

### Rozúčtování dle počtu osob - měsíců.

náklady se rozúčtují podle poměru počtu osob měsíců nájemníka k součtu osob měsíců nájemníků FM zahrnutých do vyúčtování.

### Rozúčtování dle počtu komínových vývodů.

- náklady se rozúčtují podle poměru počtu komínových vývodů nájemníka k součtu počtů osob/měsíců všech nájemníků fakturačního místa.
- náklady na byt za 12 měsíců užívání se získá vydělením celkových nákladů na dům počtem "započtených vývodů " bytů (tzn. součet podílu doby užívání k celkové době vyúčtování). Neměl-li dům v roce vyúčtování volný byt a jsou-li všichni nájemníci zařazeni do vyúčtování je počet "započtených" vývodů roven počtu komínových vývodů v domě

Nájemníci, kteří neužívali byt celé zúčtovací období, platí jen poměrnou část (dle počtu měsíců), po které byt v zúčtovacím období využívali).

Příklad: Dům má 10 bytů a v každém je 1 komínový vývod. 9 bytů bylo obsazeno celý rok a v 1 byt jen 3 měsíce. Počet jednotek (počet přepočtených komínových vývodů) je = 9x12/12 + 1x3/12 = 9,25. Náklad na jednotku = celkový náklad/počet jednotek.

# Rozúčtování vody

Jsou-li byty domů napojených na příslušné fakturační měřidlo vybaveny měřidly poměrovými, je nutné stanovit, jaká část nákladů na vodu se má vyúčtovat klasickým způsobem (dle počtu osob/měsíců nebo m2), a jaká část nákladů dle údajů poměrových měřidel. V případě rozúčtování dle poměrových měřidel je tedy nutné stanovit spotřební složku nákladů u fakturačního místa.

1. v Předpisy/Nájemníci, Vl.../Měřidla nebo v modulu Odečty /Seznam měřidel v údajích o

měřidlech nastavit parametry pro poměr. Měřidla

2. v Předpisy/Nájemníci, Vl.../Odečty nebo v modulu Odečty /Hromadné odečty zadat hodnotu odečtu z poměrového měřidla (např. počet m3 vody) pro vyúčtování jsou nutné minimálně dva odečty – případně v modulu Vyúčtování/Parametry vyúčtování a náklady/po natažení uživatelů UŽI/položka Původní odečet lze zadat jen velikost spotřeby

Rozúčtování základní složky nákladů se nastaví v parametrech vyúčtování:

dle osobo/měsíců – se provádí v poměru počtu osob/měsíců (nebo dle osobo/měsíců krát směrné číslo vody) k celkovému součtu osob/měsíců (nebo dle osobo/měsíců krát směrné číslo vody) na příslušné fakturační měřidlo.

dle m2 podlahové plochy bytu - náklady se rozúčtují podle poměru "podlahové" plochy bytu k součtu "přepočtených" ploch všech bytů fakturačního měřidla vody. Nájemníci, kteří neužívali byt celé zúčtovací období, platí jen poměrnou část (dle počtu měsíců, po které byt v zúčtovacím období využívali).

POZNÁMKA 1: směrné číslo vody má vliv u vyúčtování dle osob/měsíců jen tam, kde se v rámci jednoho fakturačního měřidla vyskytují byty s různými směrnými čísly vody (různé kategorie). Nepožaduje-li se brát v úvahu směrné číslo vody (je u všech bytů v rámci fakturačního měřidla stejné), nastaví se u všech bytů (v údajích o prostorech Pasporty/Seznam prostor) na hodnotu 1, popř. vyúčtujeme jen podle osobo/měsíců "OSM" Značně se tím zpřehlední oznámení o vyúčtování.

POZNÁMKA 2: fakturační měřidlo je měřidlo "absolutní", jsou na něj stanoveny náklady (faktura od vodárny). Poměrové měřidlo není měřidlo absolutní, slouží pouze k poměrnému rozpočítání nákladů stanovených na příslušné měřidlo absolutní. (Vzhledem k nestejné přesnosti poměrového měřidla s fakturačním měřidlem – kape-li např. vodovod poměrové měřidlo nereaguje...ztráty ve stoupačkách a ve sklepích nelze poměrovým měřidlem zachytit – není součet naměřených dílků na poměrových měřidlech stejný s naměřenými kubíky na fakturačním měřidle.)

POZNÁMKA 3: obsahuje-li byt více poměrových měřidel, zadá se do vyúčtování jejich součet.

POZNÁMKA 4: roční směrná čísla spotřeby vody dle přílohy vyhlášky č.144/78 Sb ve znění vyhlášky č.185/1988 Sb. ": viz výše.

Příklad 1:

V domě, kde jsou všechny byty 1. kategorie bydlí 4 nájemníci, náklad na fakturační měřidlo byl 1000,-Kč, náklad na 1 m3 fakturačního měřidla po celé účtované období byl 10,- Kč, (bylo spotřebováno 100 kubíků vody).

V domě jsou poměrová měřidla a spotřební složka nákladu bude 100%, (tj. celý náklad se rozpočítá dle poměr. měřidel. V programu zadáte Základní složka % = 0.)

1.nájemník měl spotřebu dle poměr. měřidla 15 dílků "m3".
 2.nájemník měl spotřebu dle poměr. měřidla 20 dílků "m3".
 3.nájemník měl spotřebu dle poměr. měřidla 10 dílků "m3".
 4.nájemník měl spotřebu dle poměr. měřidla 5 dílků "m3".

Náklad na 1 dílek "m3" poměrového měřidla je roven podílu nákladu na fakturační měřidlo a součtu dílků jednotlivých nájemníků. tj. 1000:(15+20+10+5)=20,- Kč

Náklad 1. nájemníka je součin jeho spotřebovaných dílků "m3" na poměr. měřidle a nákladu na 1 dílek "m3" poměr. měřidla,

tj. 15x20=300,- Kč 2. nájemník 20x20=400,- Kč 3. nájemník 10x20=200,- Kč 4. nájemník 5x20=100,- Kč. Celkový rozúčtovaný náklad činí 300+400+200+100=1000,- Kč.

Příklad 2:

V domě, kde jsou všechny byty 1. kategorie bydlí 4 nájemníci, náklad na fakturační měřidlo byl 1000,-Kč, náklad na 1 m3 fakturačního měřidla po celé účtované období byl 10,- Kč, (tzn. bylo spotřebováno 100 kubíků vody) není uvažován vliv směrného čísla vody.

V domě jsou poměrová měřidla a spotřební složka nákladu bude 50%, (tj. 50% nákladu se rozpočítá dle poměr. měřidel.)

Základní složka se rozpočítá dle osob/měsíců tj. součet měsíců v účtovaném období, po které v bytě bydleli jednotliví účastníci domácnosti

1.nájemník měl spotřebu dle poměr. měřidla 15 dílků "m3" a měl 12 osob/měsíců.

2.nájemník měl spotřebu dle poměr. měřidla 20 dílků "m3" a měl 28 osob/měsíců.

3.nájemník měl spotřebu dle poměr. měřidla 10 dílků "m3" a měl 50 osob/měsíců.

4.nájemník měl spotřebu dle poměr. měřidla 5 dílků "m3" a měl 10 osob/měsíců.

Náklad na 1 dílek "m3" poměrového měřidla je roven podílu 50% nákladu na fakturační měřidlo a součtu dílků jednotlivých nájemníků. tj. 500:(15+20+10+5)=10,- Kč

Náklad na 1 osobo/měsíc je roven podílu 50% nákladu na fakturační měřidlo a součtu osoboměsíců jednotlivých nájemníků. tj. 500:(12+28+50+10)=5,- Kč

Náklad 1. nájemníka je součin jeho spotřebovaných dílků "m3" na poměr. měřidle a nákladu na 1 dílek "m3" poměr. měřidla plus součin jeho osobo/měsíců a nákladu na jeden osobo/měsíc, tj. 15x10+12x5=210,- Kč

2. nájemník 20x10+28x5=340,- Kč

3. nájemník 10x10+50x5=350,- Kč

4. nájemník 5x10+10x5=100,- Kč. Celkový rozúčtovaný náklad činí 210+340+350+100=1000,- Kč.

# Vyúčtování tepla (UT).

\* základním způsobem rozúčtování u tepla UT je rozúčtování podle poměru přepočtené podlahové plochy bytu k součtu přepočtených podlahových ploch všech bytů, které přísluší k danému fakturačnímu měřidlu. Jako přepočtená podlahová plocha se pro účely vyúčtování tepla uvažuje součin podlahové plochy a koeficientu tepla (viz nabídka *Pasporty/Seznam prostor/ Místnosti*).

\* z vyúčtování základní složky podle MVZ mohou vznikat ztráty za neobsazené byty !.

\* příslušnost k jednotlivým fakturačním měřidlům se stanoví v nabídce *Náklady/Fakturační místa*. Na jedno fakturační měřidlo UT tak mohou být připojeny byty jednoho nebo více domů. Nejsou-li

měřeny odběry na patě domu, může to být například číslo kotelny nebo číslo výměníku, kde je spotřeba fakturována dodavatelem tepla.

\* každé fakturační měřidlo má své číslo (nabídka "Náklady" volba "Fakturační místa") a v nabídce Náklady/Pořizování nákladů popřípadě v nabídce Vyúčtování/Parametry vyúčtování/FM se každému měřidlu přiřadí výše nákladů.

\* jsou-li byty napojených na příslušné fakturační měřidlo vybaveny měřidly poměrovými, je nutné stanovit, velikost základní a spotřební složky nákladů tzn. jaká část nákladů na UT se má vyúčtovat klasickým způsobem (dle m2 otápěné plochy), a jaká část nákladů dle údajů poměrových měřidel. V případě rozúčtování dle poměrových měřidel je tedy nutné:

1.v údajích o měřidlech *Vyúčtování/Parametry vyúčtování/FM* nastavit parametr % spotřební složky nákladů (respektive základní složky), které se má rozúčtovat dle poměrových měřidel (požadujeme-li účtovat veškeré náklady dle poměrových měřidel, zadá se hodnota Základní složka %=0.

2.v Odečtech uživatele zadat minimálně 2 hodnoty odečtu v zúčtovaném období pro UT 3.u neoprávněných odečtů je nutné zadat navýšení v % (Neu =ano,Pe%), o které se zvýší náklad oproti průměrné spotřebě na m2.

\* nájemníci, kteří neužívali byt celé zúčtovací období, platí jen poměrnou část. Část nákladů účtovaná dle poměrových měřidel se účtuje dle skutečného odečtu, část nákladů, která se účtuje dle plochy je rozdělena dle hodnoty v procentech Základní a spotřební složky nákladu v nabídce *Parametry vyúčtování a náklady ve FM*. Lze nastavit libovolné hodnoty.

Příklad 1: uživatel bydlel od 1.11.95 do 30.4.96: jeho podíl na topném období je 89 %, (tj.: 14+17+19+16+14+9=89).

Příklad 2: leden až srpen byl vyúčtován zvlášť tj. 60% (19+16+14+9+2=60) období. Uživatel bydlel od 1.1.96 do 29.2.96. Jeho podíl na topném období je 35 %, (tj.: 19+16= 35). Náklad na 1m2 je N, počet m2 podlahové plochy je P a koeficient tepla je K. Nájemníkovi se vyúčtuje (35: 60). N. P. K.

POZNÁMKA 1: vyřadíte-li některého nájemníka z jakéhokoliv důvodu z vyúčtování, jeho otápěná plocha se bude započítávat do celkové otápěné plochy, tudíž budou ztráty. Těchto ztrát se můžete vyvarovat, nastavíte-li v nabídce *Vyúčtování/Vyúčtování uživatelům/Detail –oprava* /položka Ro=rozpočítat zrušení zatržení.

# Vyúčtování teplé užitkové vody (TUV) - ohřev a spotřeba vody pro TUV.

U teplé užitkové vody by se měly (dle vyhlášky 372/2001 Sb) zvlášť rozúčtovat náklady na ohřev TUV a zvlášť náklady na spotřebu vody pro TUV. Fakturační místa nemusí mít pro ohřev a spotřebu TUV shodné umístění - například ohřev bude na patě domu a spotřeba vody na výměníku.

\* z vyúčtování základní složky mohou vznikat ztráty za neobsazené byty !.

\* příslušnost k jednotlivým fakturačním měřidlům (ohřevu a spotřeby vody) se určí v nabídce *Náklady/Fakturační místa*. Na jedno fakturační měřidlo tak může být připojen jeden nebo více domů. Nejsou-li měřeny odběry na patě domu, může to být například číslo kotelny nebo číslo výměníku, kde je spotřeba fakturována.

\* každé fakturační měřidlo má své číslo (nabídka "Náklady" volba "Fakturační místa") a

v nabídce *Náklady/Pořizování nákladů* popřípadě v nabídce *Vyúčtování/Parametry vyúčtování/FM* se každému měřidlu přiřadí výše nákladů.

\* jsou-li byty domů napojených na příslušné fakturační měřidlo vybaveny měřidly poměrovými, je nutné určit velikost spotřební složky nákladů, tzn. jaká část nákladů na TUV se má vyúčtovat klasickým způsobem (dle m2 otápěné plochy, dle osob) a jaká část nákladů dle údajů poměrových měřidel. V případě rozúčtování dle poměrových měřidel je tedy nutné:

1. v údajích o měřidlech *Vyúčtování/Parametry vyúčtování/FM* nastavit parametr % spotřební složky nákladů (respektive základní složky), které se má rozúčtovat dle poměrových měřidel (požadujeme-li účtovat veškeré náklady dle poměrových měřidel, zadá se hodnota Základní složka %=0.

2. v Odečtech uživatele zadat minimálně 2 hodnoty odečtu v zúčtovaném období pro TUV (časový interval pro odečty např.: 30.12.2004 až 2.1.2006 dle provedených odečtů)

3. u neoprávněných odečtů je nutné zadat navýšení v % (Neu =ano,Pe%), o které se zvýší náklad oproti průměrné spotřebě na m2 - zvlášť pro ohřev a spotřebu.

\* nájemníci, kteří neužívali byt celé zúčtovací období, platí jen poměrnou část (dle počtu měsíců, po které byt v zúčtovacím období využívali).

# - rozúčtování základní složky dle m2 podlahové plochy.

\*náklady se rozúčtují podle poměru podlahové plochy bytu k součtu podlahových ploch všech bytů těch domů, které přísluší k danému fakturačnímu měřidlu a zároveň těch bytů, které jsou zařazeny do vyúčtování.

\*nájemníci, kteří neužívali byt celé zúčtovací období, platí jen poměrnou část (dle počtu měsíců, po které byt v zúčtovacím období využívali).

\*jako podlahová plocha se pro účely vyúčtování TUV uvažuje součin podlahové plochy a koeficientu TUV (viz databáze *Pasporty/Seznam prostor/ Místnosti*). Koeficient TUV zadejte tamtéž. Nepoužívá-li se koef. TUV proveďte vyúčt. základní složky dle podlahové plochy.

© 2011 O.K.- Soft